# **Model 3700**

# Temperature Controller

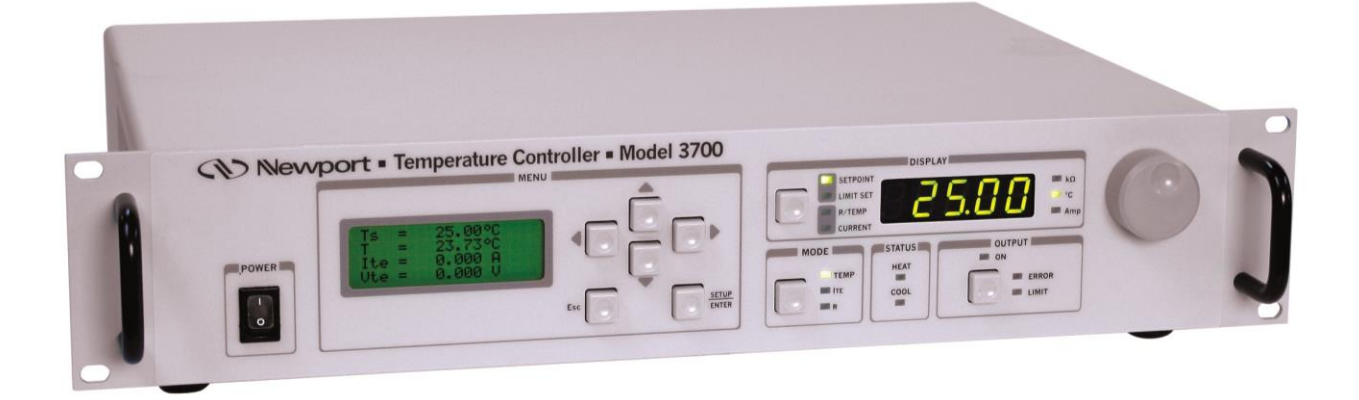

# User's Manual

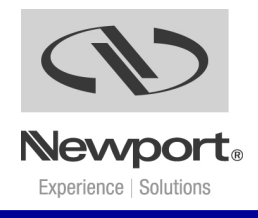

90026356 RevG August 2016

# **EU Declaration of Conformity**

We declare that the accompanying product, identified with the  $C \in mark$ , complies with requirements of the Electromagnetic Compatibility Directive, 2004/108/EC and the Low Voltage Directive 2006/95/EC.

#### Model Number: 3700

# Year **C € mark affixed:** 2009

**Type of Equipment:** Electrical equipment for measurement, control and laboratory use in industrial locations.

#### Manufacturer: Newport Corporation

1791 Deere Avenue Irvine, CA 92606

#### **Standards Applied:**

Compliance was demonstrated to the following standards to the extent applicable:

BS EN61326-1: 2006 "Electrical equipment for measurement, control and laboratory use – EMC requirements".

BS EN 61010-1:2010 "Safety requirements for electrical equipment for measurement, control and laboratory use".

lodd M forland

Todd McFarland Senior Electrical Engineer 31950 E Frontage Rd Bozeman, MT, USA

# Warranty

Newport Corporation warrants that this product will be free from defects in material and workmanship and will comply with Newport's published specifications at the time of sale for a period of one year from date of shipment. If found to be defective during the warranty period, the product will either be repaired or replaced at Newport's option.

To exercise this warranty, write or call a local Newport office or representative, or contact Newport headquarters in Irvine, California. Prompt assistance and return instructions will be given. Send the product, freight prepaid, to the indicated service facility. Repairs will be made and the instrument returned freight prepaid. Repaired products are warranted for the remainder of the original warranty period or 90 days, whichever first occurs.

### Limitation of Warranty

The above warranties do not apply to products which have been repaired or modified without Newport's written approval, or products subjected to unusual physical, thermal or electrical stress, improper installation, misuse, abuse, accident or negligence in use, storage, transportation or handling. This warranty also does not apply to fuses, batteries, or damage from battery leakage.

THIS WARRANTY IS IN LIEU OF ALL OTHER WARRANTIES, EXPRESSED OR IMPLIED, INCLUDING ANY IMPLIED WARRANTY OF MERCHANTABILITY OR FITNESS FOR A PARTICULAR USE. NEWPORT CORPORATION SHALL NOT BE LIABLE FOR ANY INDIRECT, SPECIAL, OR CONSEQUENTIAL DAMAGES RESULTING FROM THE PURCHASE OR USE OF ITS PRODUCTS.

First printing 2013

© 2013 by Newport Corporation, Irvine, CA. All rights reserved. No part of this manual may be reproduced or copied without the prior written approval of Newport Corporation.

This manual has been provided for information only and product specifications are subject to change without notice. Any change will be reflected in future printings.

Newport Corporation 1791 Deere Avenue Irvine, CA, 92606 USA

Part No. 90026356 August 2016

### Confidentiality & Proprietary Rights Reservation of Title:

The Newport programs and all materials furnished or produced in connection with them ("Related Materials") contain trade secrets of Newport and are for use only in the manner expressly permitted. Newport claims and reserves all rights and benefits afforded under law in the Programs provided by Newport Corporation.

Newport shall retain full ownership of Intellectual Property Rights in and to all development, process, align or assembly technologies developed and other derivative work that may be developed by Newport. Customer shall not challenge, or cause any third party to challenge the rights of Newport.

#### **Preservation of Secrecy and Confidentiality and Restrictions to Access:**

Customer shall protect the Newport Programs and Related Materials as trade secrets of Newport, and shall devote its best efforts to ensure that all its personnel protect the Newport Programs as trade secrets of Newport Corporation. Customer shall not at any time disclose Newport's trade secrets to any other person, firm, organization, or employee that does not need (consistent with Customer's right of use hereunder) to obtain access to the Newport Programs and Related Materials. These restrictions shall not apply to information (1) generally known to the public or obtainable from public sources; (2) readily apparent from the keyboard operations, visual display, or output reports of the Programs; 3) previously in the possession of Customer or subsequently developed or acquired without reliance on the Newport Programs; or (4) approved by Newport for release without restriction.

### Trademarks

The Newport logo is a registered trademark of Newport Corporation in Austria, Barbados, Benelux, Canada, the People's Republic of China, Denmark, France, Germany, Great Britain, Ireland, Japan, the Republic of Korea, Spain, Sweden, and the United States. Newport is a registered trademark of Newport Corporation in Austria, Barbados, Benelux, the People's Republic of China, Denmark, France, Germany, Ireland, Japan, the Republic of Korea, Spain, and Sweden.

#### Service Information

This section contains information regarding factory service for the source. The user should not attempt any maintenance or service of the system or optional equipment beyond the procedures outlined in this manual. Any problem that cannot be resolved should be referred to Newport Corporation.

# **Technical Support Contacts**

#### North America & Asia

Newport Corporation Service Dept. 1791 Deere Ave. Irvine, CA 92606 Telephone: (949) 253-1694 Newport/MICRO-CONTROLE S.A. Zone Industrielle 45340 Beaune la Rolande, FRANCE Telephone: (33) 02 38 40 51 56

Europe

Asia

#### Newport Opto-Electronics Technologies

Telephone: (800) 222-6440 x31694

中国 上海市 爱都路 253号 第3号楼 3层 C部位,邮编 200131 253 Aidu Road, Bld #3, Flr 3, Sec C, Shanghai 200131, China Telephone: +86-21-5046 2300 Fax: +86-21-5046 2323

## **Newport Corporation Calling Procedure**

If there are any defects in material or workmanship or a failure to meet specifications, promptly notify Newport's Returns Department by calling 1-800-222-6440 or by visiting our website at <u>www.newport.com/returns</u> within the warranty period to obtain a **Return Material Authorization Number (RMA#)**. Return the product to Newport Corporation, freight prepaid, clearly marked with the RMA# and the product will either be repaired or replaced it at our discretion. Newport is not responsible for damage occurring in transit and is not obligated to accept products returned without an RMA#.

E-mail: <a href="mailto:rma.service@newport.com">mail: rma.service@newport.com</a>

When calling Newport Corporation, please provide the customer care representative with the following information:

- Your Contact Information
- Serial number or original order number
- Description of problem (i.e., hardware or software)

To help our Technical Support Representatives diagnose the problem, please note the following conditions:

- Is the system used for manufacturing or research and development?
- What was the state of the system right before the problem?
- Has this problem occurred before? If so, how often?
- Can the system continue to operate with this problem? Or is the system non-operational?
- Is there anything that was different before this problem occurred?

This page is intentionally left blank

# **Table of Contents**

| EU Declaration of Conformity | ii  |
|------------------------------|-----|
| Warranty                     | iii |
| Technical Support Contacts   | v   |
| Table of Contents            | vii |
| List of Figures and Tables   | X   |
| 6                            |     |

# 1 Safety Precautions

|   | 1.1 | Definitions and S       | Symbols                                   | 11  |
|---|-----|-------------------------|-------------------------------------------|-----|
|   |     | 1.1.1 General V         | Warning or Caution                        | 11  |
|   |     | 1.1.2 Electric S        | Shock                                     | 11  |
|   |     | 1.1.3 European          | Union CE Mark                             | 12  |
|   |     | 1.1.4 Alternation       | ng voltage symbol                         | 12  |
|   |     | 1.1.5 On                |                                           | 12  |
|   |     | 1.1.6 Off               |                                           | 12  |
|   |     | 1.1.7 Fuses             |                                           | 13  |
|   |     | 1.1.8 USB               |                                           | 13  |
|   |     | 1.1.9 Frame or          | Chassis                                   | 13  |
|   |     | 1.1.10 Waste El         | ectrical and Electronic Equipment (WEEE)  | 13  |
|   |     | 1.1.11 Control of       | of Hazardous Substances                   | 14  |
|   | 1.2 | Warnings and Ca         | autions                                   | 14  |
|   |     | 1.2.1 General V         | Warnings                                  | 155 |
|   |     | 1.2.2 General G         | Cautions                                  | 15  |
|   |     | 1.2.3 Summary           | of Warnings and Cautions                  | 16  |
|   | 1.3 | Location of Labe        | els and Warnings                          | 17  |
|   |     | 1.3.1 Rear Pan          | el                                        | 17  |
| 2 | Ge  | neral Inform            | nation                                    | 19  |
|   | 2.1 | Introduction            |                                           | 19  |
|   |     | 2.1.1 High-Pow<br>Needs | wer Temperature Controller for TE Cooling | 19  |
|   | 2.2 | Available Option        | as and Accessories                        | 20  |
|   | 2.3 | Specifications          |                                           | 20  |
|   | 2.0 | Specifications          |                                           |     |
| 3 | Ge  | ting Started            | d                                         | 25  |
|   | 3.1 | Unpacking and H         | landling                                  | 25  |
|   | 3.2 | Inspection for Da       | amage                                     | 25  |
|   |     |                         |                                           |     |

|   | 3.4 | Choosing and Preparing a Suitable Work Surfa                | ce 26            |
|---|-----|-------------------------------------------------------------|------------------|
|   | 3.5 | Electrical Requirements                                     |                  |
|   | 3.6 | Power Supplies                                              |                  |
| 4 | Sy  | stem Operation                                              | 29               |
|   | 4.1 | General Features                                            |                  |
|   | 4.2 | TEC Safety Features                                         |                  |
|   |     | 4.2.1 Conditions Which Will Automatically S                 | Shut Off the TEC |
|   |     | Output                                                      |                  |
|   | 4.3 | Front Panel                                                 |                  |
|   |     | 4.3.1 Power ON / OFF Switch                                 |                  |
|   |     | 4.3.2 OUTPUT ON Switch and Indicator                        |                  |
|   |     | 4.3.3 ERROR Indicator LED                                   |                  |
|   |     | 4.3.4 LIMIT Indicator LED                                   |                  |
|   |     | 4.3.5 MODE Switch                                           |                  |
|   |     | 4.3.6 DISPLAY Section                                       |                  |
|   |     | 4.3.7 Control Knob                                          |                  |
|   | 4.4 | Menu Section                                                |                  |
|   |     | 4.4.1 Setup / Enter                                         |                  |
|   |     | 4.4.2 Esc                                                   |                  |
|   |     | 4.4.3 Cursor Arrow Keys                                     |                  |
|   |     | 4.4.4 Display Elements                                      |                  |
|   | 4.5 | Rear Panel                                                  |                  |
|   |     | 4.5.1 USB Interface                                         | 45               |
|   |     | 4.5.2 Chassis GND                                           |                  |
|   |     | 4.5.3 AC Power Cord                                         |                  |
|   |     | 4.5.4 Fuses                                                 |                  |
|   |     | 4.5.5 TEC Output Connector                                  |                  |
|   |     | 4.5.6 I/O Signals Connector                                 |                  |
|   | 4.6 | I/O Signals                                                 |                  |
|   |     | 4.61 ON / OFF Output                                        | 48               |
|   |     | 4.6.2 Fault                                                 |                  |
|   |     | 463 TTL Input                                               | 49               |
|   |     | 4 6 4 TTL Output                                            | 49               |
|   |     | 4.6.5 Auxiliary Thermistor Input / Auxiliary '<br>(Return). | Thermistor Input |
|   |     | 4.6.6 Analog Output / Analog Output (Return                 | n)               |
|   |     | 4.6.7 Chassis Ground                                        | 50               |
|   |     |                                                             |                  |

| Со                      | mputer Interfacing                                                                                                    | 51                                                                                                    |
|-------------------------|----------------------------------------------------------------------------------------------------|----------------------------------------------------------------------------------------------------|
| 5.1                     | General Guidelines                                                                                                    |                                                                                                    |
| 5.2                     | Computer Interface Terminology                                                                                                    | 51                                                                                                    |
|                         | 5.2.1 <> Delimiting Punctuation                                                                                                    | 51                                                                                                    |
|                         | 5.2.2 <cr> Carriage Return</cr>                                                                                                    | 51                                                                                                    |
|                         | 5.2.3 <lf> Line Feed</lf>                                                                                                    | 51                                                                                                    |
|                         | 5.2.4 (;) Semicolons                                                                                                    | 51                                                                                                    |
|                         | 5.2.5 Command Termination                                                                                                    | 52                                                                                                    |
|                         | 5.2.6 Response Termination                                                                                                    | 52                                                                                                    |
| 5.3                     | Controller Operation Mode                                                                                                    | 52                                                                                                    |
| 5.4                     | USB Communication                                                                                                    | 52                                                                                                    |
| 5.5                     | Commands and Queries                                                                                                    | 53                                                                                                    |
| Pri                     | nciples of Operation                                                                                                    | 83                                                                                                    |
| 6.1                     | Introduction                                                                                                    | 83                                                                                                    |
| 6.2                     | TEC Handling Precautions                                                                                                    | 83                                                                                                    |
| 6.3                     | TEC Controller Operation                                                                                                    | 85                                                                                                    |
|                         | 6.3.1 Thermistor and Thermistor Current Selection                                                                                       | 85                                                                                                    |
|                         | 6.3.2 AD590 and LM335                                                                                                    | 89                                                                                                    |
|                         | 6.3.3 RTD Sensors                                                                                                    | 93                                                                                                    |
| Тір                     | os and Techniques                                                                                                    | 95                                                                                                    |
| 7.1                     | Introduction                                                                                                    |                                                                                                    |
| 7.2                     | TEC Limits                                                                                                    | 95                                                                                                    |
|                         | 7.2.1 Current Limit                                                                                                    | 95                                                                                                    |
|                         | 7.2.2 Voltage Limit                                                                                                    | 95                                                                                                    |
|                         | 7.2.3 Operating at or Near Io and Vte Limits                                                                                            | 95                                                                                                    |
| 7.3                     | Grounding a TEC                                                                                                    |                                                                                                    |
| Ма                      | intenance and Service                                                                                                    | 97                                                                                                    |
| 8.1                     | Enclosure Cleaning                                                                                                    |                                                                                                    |
| 8.2                     | Obtaining Service                                                                                                    | 97                                                                                                    |
|                         | Service Form                                                                                                    | 98                                                                                                    |
| 8.3                     |                                                                                                    |                                                                                                    |
| 8.3<br><b>Ap</b>        | pendix A – Error Messages                                                                                                    |                                                                                                    |
| 8.3<br><b>Ap</b><br>9.1 | pendix A – Error Messages                                                                                                    |                                                                                                    |
|                         | 5.1<br>5.2<br>5.3<br>5.4<br>5.5<br><b>Pri</b><br>6.1<br>6.2<br>6.3<br>6.3<br><b>Tip</b><br>7.1<br>7.2<br>7.3<br><b>Ma</b><br>8.1<br>8.2 | 5.1       General Guidelines         5.2       Computer Interface Terminology         5.2.1       < > Delimiting Punctuation         5.2.2 <cr>&gt; Carriage Return         5.2.3       <lf>&gt; Line Feed         5.2.4       (;) Semicolons         5.2.5       Command Termination         5.2.6       Response Termination         5.2.6       Response Termination         5.3       Controller Operation Mode         5.4       USB Communication         5.5       Commands and Queries         Principles of Operation         6.1       Introduction         6.2       TEC Handling Precautions         6.3       TEC Controller Operation         6.3.1       Thermistor and Thermistor Current Selection         6.3.2       AD590 and LM335         6.3.3       RTD Sensors         Tips and Techniques         7.1       Introduction         7.2       TEC Limits         7.2.1       Current Limit         7.2.2       Voltage Limit         7.3       Grounding a TEC         Maintenance and Service         8.1       Enclosure Cleaning         8.2       Obtaining Sarvice   </lf></cr> |

# List of Figures

| Figure 1  | General Warning or Caution Symbol               | 11          |
|-----------|-------------------------------------------------|-------------|
| Figure 2  | Electrical Shock Symbol                         | 11          |
| Figure 3  | CE Mark                                         | 12          |
| Figure 4  | Alternating Voltage Symbol                      | 12          |
| Figure 5  | On Symbol                                       | 12          |
| Figure 6  | Off Symbol                                      | 12          |
| Figure 7  | Fuse Symbol                                     | 13          |
| Figure 8  | USB Symbol                                      | 13          |
| Figure 9  | Frame or Chassis Terminal Symbol                | 13          |
| Figure 10 | WEEE Directive Symbol                           | 13          |
| Figure 11 | RoHS Compliant Symbol                           | 14          |
| Figure 12 | Rear Panel Labels and Warnings                  | 17          |
| Figure 13 | Front Panel Layout                              | 30          |
| Figure 14 | A Sample Title Screen                           | 35          |
| Figure 15 | A Sample Measurement Screen                     | 35          |
| Figure 16 | A Sample Setup Screen                           | 36          |
| Figure 17 | Model 3700 Menu Structure                       | 37          |
| Figure 18 | A Sample Set Limits Sub-menu                    | 39          |
| Figure 19 | A Sample Set PID Gains Sub-menu                 | 40          |
| Figure 20 | A Sample Customize PID Gains Sub-menu           | 40          |
| Figure 21 | A Sample Sensor Constants Sub-menu              | 41          |
| Figure 22 | A Sample System Parameters Sub-menu             | 42          |
| Figure 23 | A Sample Save Parameters Sub-menu               | 43          |
| Figure 24 | A Sample Recall Parameters Sub-menu             | 43          |
| Figure 25 | A Sample Measurement Screen when Errors Present | 44          |
| Figure 26 | A Sample Setup Screen when Errors Present       | 44          |
| Figure 27 | Rear Panel                                      | 45          |
| Figure 28 | Thermistor Temperature Range                    | 86          |
| Figure 29 | Thermistor Resistance verus Temperature         | 88          |
| Figure 30 | AD590 NonlinearityError! Bookmark not defined   | 1. <b>0</b> |

# **List of Tables**

| Table 1  | Error and Limit LED Status Definition                |            |
|----------|------------------------------------------------------|------------|
| Table 2  | Setpoint Display                                     |            |
| Table 3  | R/Temp Display                                       |            |
| Table 4  | Setpoint Labels                                      | 39         |
| Table 5  | TEC Connector Pin-out (Viewed looking at Rear Panel. |            |
| Table 6  | I/O Signals Connector Pin Assignments                | 47         |
| Table 7  | Command Summary                                      | 554        |
| Table 8  | HWCONFIG Register                                    | 60         |
| Table 9  | Analog Output Mode Register                          | 61         |
| Table 10 | Thermistor Constants                                 | t defined. |
| Table 11 | RTD ConstantsError! Bookmark not                     | t defined. |

# **1** Safety Precautions

# 1.1 Definitions and Symbols

The following terms and symbols are used in this documentation and also appear on the Model 3700 Temperature Controller where safety-related issues occur.

# 1.1.1 General Warning or Caution

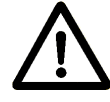

Figure 1

General Warning or Caution Symbol

The Exclamation Symbol in the figure above appears on the product and in Warning and Caution tables throughout this document. This symbol designates that documentation needs to be consulted to determine the nature of a potential hazard, and any actions that have to be taken.

# 1.1.2 Electric Shock

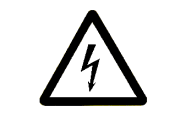

Figure 2 Electrical Shock Symbol

The Electrical Shock Symbol in the figure above appears throughout this manual. This symbol indicates a hazard arising from dangerous voltage. Any mishandling could result in irreparable damage to the equipment, and personal injury or death.

# 1.1.3 European Union CE Mark

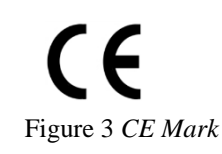

The presence of the CE Mark on Newport Corporation equipment means that this instrument has been designed, tested and certified as complying with all applicable European Union (CE) regulations and recommendations.

# 1.1.4 Alternating voltage symbol

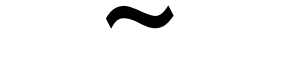

Figure 4 Alternating Voltage Symbol

This international symbol implies an alternating voltage or current.

1.1.5 On

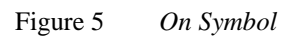

The symbol in the figure above represents a power switch position on the Model 3700 Temperature Controller. This symbol represents a Power On condition.

1.1.6 Off

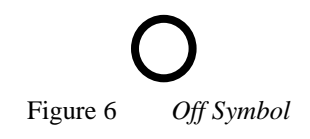

The symbol in the figure above represents a power switch position on the Model 3700 Temperature Controller. This symbol represents a Power Off condition.

# 1.1.7 Fuses

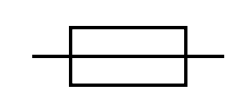

Figure 7 Fuse Symbol

The symbol in the figure above identifies the fuse location on the Model 3700 Temperature Controller.

# 1.1.8 USB

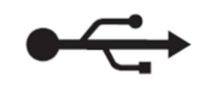

Figure 8 USB Symbol

The symbol in the figure above identifies the USB connector location on the Model 3700 Temperature Controller.

# 1.1.9 Frame or Chassis

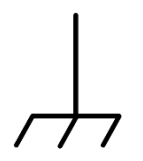

Figure 9 Frame or Chassis Terminal Symbol

The symbol in the figure above appears on the Model 3700 Temperature Controller. This symbol identifies the frame or chassis terminal

# 1.1.10 Waste Electrical and Electronic Equipment (WEEE)

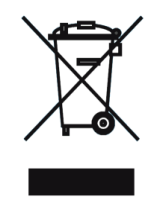

Figure 10 WEEE Directive Symbol

This symbol on the product or on its packaging indicates that this product must not be disposed of with regular waste. Instead, it is the user responsibility to dispose of waste equipment according to the local laws. The separate collection and recycling of the waste equipment at the time of disposal will help to conserve natural resources and ensure that it is recycled in a manner that protects human health and the environment. For information about where the user can drop off the waste equipment for recycling, please contact a local Newport Corporation representative.

# 1.1.11 Control of Hazardous Substances

| RoHS      |  |
|-----------|--|
| Compliant |  |
|           |  |

Figure 11 RoHS Compliant Symbol

This label indicates the products comply with the EU Directive 2002/95/EC that restricts the content of six hazardous chemicals.

# 1.2 Warnings and Cautions

The following are definitions of the Warnings, Cautions and Notes that are used throughout this manual to call attention to important information regarding personal safety, the safety and preservation of the equipment or an important tip.

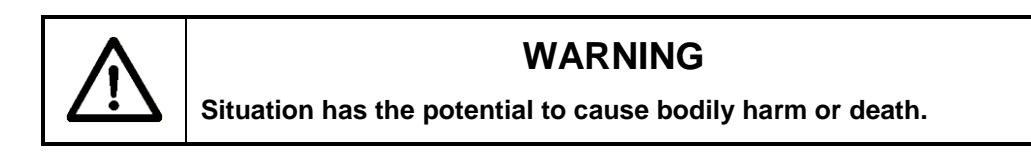

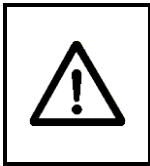

# CAUTION

Situation has the potential to cause damage to property or equipment.

# NOTE

Additional information the user or operator should consider.

# 1.2.1 General Warnings

Observe these general warnings when operating or servicing this equipment:

- Heed all warnings on the unit and in the operating instructions.
- Do not use this equipment in or near water.
- This equipment is grounded through the grounding conductor of the power cord.
- Route power cords and other cables so that they are not likely to be damaged.
- Disconnect power before cleaning the equipment. Do not use liquid or aerosol cleaners; use only a damp lint-free cloth.
- Lockout all electrical power sources before servicing the equipment.
- To avoid fire hazard, use only the specified fuse(s) with the correct type number, voltage and current ratings as referenced in the appropriate locations in the service instructions or on the equipment. Only qualified service personnel should replace fuses.
- To avoid explosion, do not operate this equipment in an explosive atmosphere.
- Qualified service personnel should perform safety checks after any service.

# 1.2.2 General Cautions

Observe these cautions when operating this equipment:

- If this equipment is used in a manner not specified in this manual, the protection provided by this equipment may be impaired.
- To prevent damage to equipment when replacing fuses, locate and correct the problem that caused the fuse to blow before re-applying power.
- Do not block ventilation openings.
- Do not position this product in such a manner that would make it difficult to disconnect the power cord.
- Position the equipment so that access to the mains disconnect On/Off switch is readily available.
- Use only the specified replacement parts.
- Follow precautions for static sensitive devices when handling this equipment.
- This product should only be powered as described in the manual.
- There are no user-serviceable parts inside the Model 3700 Temperature Controller.
- Adhere to good laser safety practices when using this equipment.

# 1.2.3 Summary of Warnings and Cautions

The following general warning and cautions are applicable to this instrument:

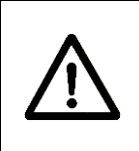

# WARNING

Before operating the Model 3700 Temperature Controller, please read and understand all of Section 1.

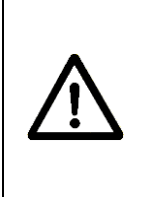

# WARNING

Do not attempt to operate this equipment if there is evidence of shipping damage or suspect the unit is damaged. Damaged equipment may present additional personal hazards. Contact Newport technical support for advice before attempting to plug in and operate damaged equipment.

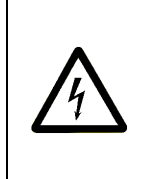

# WARNING

To avoid electric shock, connect the instrument to properly earth-grounded, 3-prong receptacles only. Failure to observe this precaution can result in severe injury.

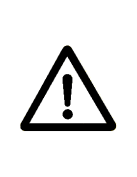

# WARNING

Before cleaning the enclosure of the Model 3700 Temperature Controller, disconnect the AC power cord must be disconnected from the wall socket.

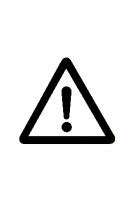

# CAUTION

There are no user serviceable parts inside the Model 3700 Temperature Controller. Work performed by persons not authorized by Newport Corporation will void the warranty. For instructions on obtaining warranty repair or service, please refer to Section 8.

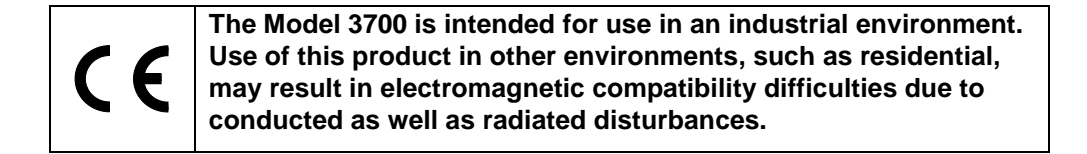

# **1.3** Location of Labels and Warnings

# 1.3.1 Rear Panel

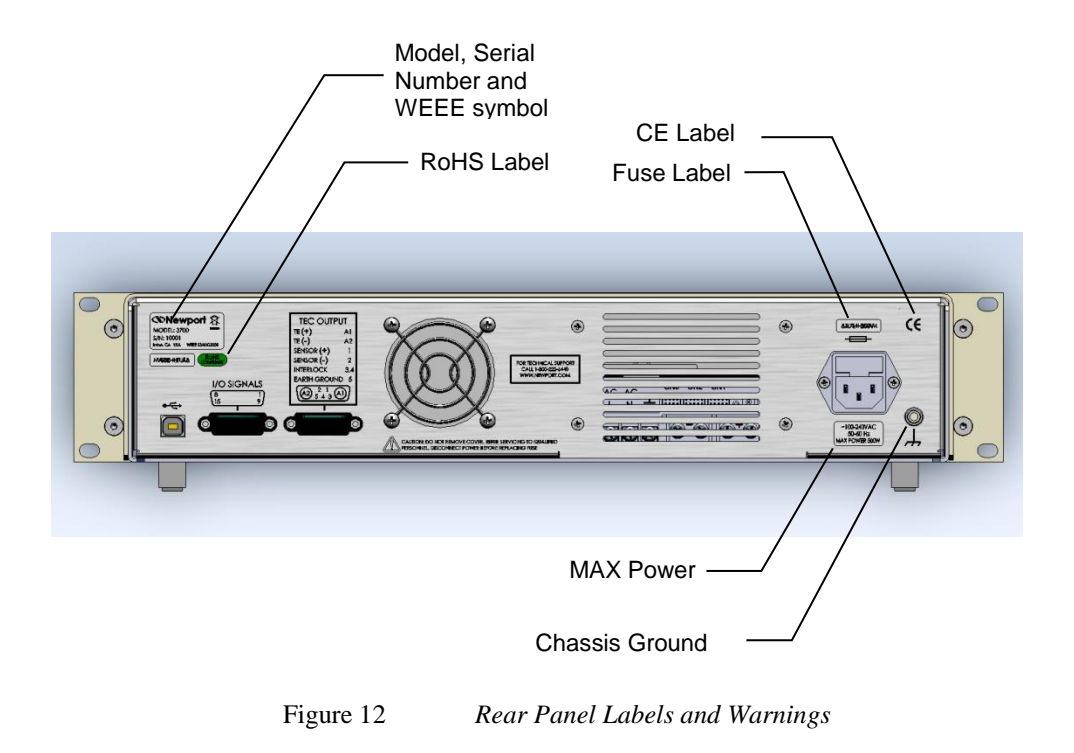

This page is intentionally left blank

# 2 General Information

# 2.1 Introduction

Model 3700 Temperature Controller is a result of Newport's continuing commitment to deliver innovative solutions that enable its customers' success. It offers reliable, high output power at a very competitive price. The ergonomic layout and intuitive front panel controls make this versatile instrument extremely easy to use. A wide range of TEC temperature control and user safety features were thoroughly analyzed and designed into this instrument which complies with CE standards.

Key Product Features:

- USB Plug-and-Play Interface
- Temperature Controller
  - 336 Watt output power
  - Ultra stable bipolar output
  - Support for thermistors, AD590, LM335, and Pt RTD sensors.

## 2.1.1 High-Power Temperature Controller for TE Cooling Needs

The 300 Watt Temperature Controller is designed to meet the most demanding thermoelectric (TE) cooling needs. It can be operated in one of the following three modes:

- Constant Temperature
- Constant Resistance / Reference
- Constant TE Current

Short-term stability is better than 0.001°C, while long-term stability is better than 0.002°C. Four sensor types are compatible with this TEC:

- Thermistors
- AD590 series

- LM335 series
- 100Ω Platinum RTDs

With the sensor's calibration constants, the actual temperature is displayed in °C on the front panel.

#### Intuitive Controls and LCD Display

Improved data presentation and system control are achieved using a combination of LCD and 7-segment LED displays. The LCD display shows the entire system configuration as well as TEC status and the LED display provides high readability and quick temperature setting capability. "Menu Keys" guide the user through initial system setup routines and operation. Real-time control of an output is accomplished either by entering the set point via the cursor keys or control knob. SETUP/ENTER and ARROW keys access saved system configurations and repetitive procedures. All controls are clearly marked and instructions easily understood for simple operation.

#### **Support for Remote Data Collection**

All control and measurement functions are accessible via the USB interface. As the user's instrumentation needs change, the Model 3700 Temperature Controller will adapt the user's new applications giving the ultimate in flexible laboratory equipment.

# 2.2 Available Options and Accessories

- 3150-02Temperature Controller Cable
- 3150-04 Temperature Controller/Mount Cable

Newport Corporation also supplies temperature controlled mounts and other accessories. Please consult with a representative for additional information.

# 2.3 Specifications

|                                                                                                    | Model 3700                                                                                                    |
|----------------------------------------------------------------------------------------------------|----------------------------------------------------------------------------------------------------|
| Maximum Power [W]                                                                                                    | 336                                                                                                    |
| Output Current<br>Range [A]<br>Resolution [mA] (manual / remote) <sup>(1)</sup><br>Accuracy [%]<br>Noise/Ripple (mA rms) <sup>(2)</sup>                                                                                                    | -14 to + 14<br>1 / 0.1<br>± 0.3<br>< 1                                                                                                    |
| Compliance Voltage<br>Range [V]                                                                                                    | -24 to +24                                                                                                    |
| Current Limit<br>Range [A]<br>Resolution [mA] (manual / remote)<br>Accuracy [%]                                                                                                    | 0 to 14<br>1 / 0.1<br>± 0.3                                                                                                    |
| Stability<br>Short term [1 hour]<br>Long term [24 hour]<br>Temp Coefficient [°C/°C]                                                                                                    | < 0.0009°C<br>< 0.0019°C<br>< 0.0005                                                                                                    |
| Display Range<br>Temperature [°C]<br>Resistance Total Range [ $k\Omega$ ]<br>Resistance [ $k\Omega$ ] at 1 $\mu$ A<br>Resistance [ $k\Omega$ ] at 10 $\mu$ A<br>Resistance [ $k\Omega$ ] at 100 $\mu$ A<br>Resistance [ $k\Omega$ ] at 1 mA<br>Resistance [ $\Omega$ ] at 1 mA<br>Resistance RTD [ $\Omega$ ]<br>LM335 [mV]<br>AD590 [ $\mu$ A]<br>TE Current [A]<br>TE Voltage [V] | -100.00 to +250.00<br>0.0001 to 2500.0<br>0.1 to 2500.0<br>0.01 to 250.00<br>0.001 to 25.000<br>0.0001 to 2.5000<br>0.1 to 250.0<br>20 to 192<br>2331 to 3731<br>248.15 to 378.15<br>-14.000 to +14.000<br>-24.000 to 24.000 |
| <b>Display Resolution</b><br>Temperature [°C]<br>Resistance [ $k\Omega$ ] at 1 $\mu$ A<br>Resistance [ $k\Omega$ ] at 10 $\mu$ A<br>Resistance [ $k\Omega$ ] at 100 $\mu$ A                                                                                                    | 0.001<br>0.1<br>0.01<br>0.001                                                                                                    |

| Resistance [kΩ] at 1 mA                     | 0.0001      |
|---------------------------------------------|-------------|
| Resistance [kΩ] at 10 mA                    | 0.0001      |
| Resistance RTD [ $\Omega$ ]                 | 0.001       |
| LM335 [mV]                                  | 0.1         |
| AD590 [µA]                                  | 0.01        |
| TE Current [mA]                             | 1           |
| TE Voltage [mV]                             | 1           |
|                                             |             |
| Measurement Accuracy                        |             |
| Temperature [°C] <sup>(3)</sup>             | ± 0.001     |
| LM335 [V] [%]                               | ± 0.01      |
| AD590 [µA] [%]                              | ± 0.01      |
| TE Current [%]                              | 0.35        |
| TE Voltage [%]                              | 0.35        |
|                                             |             |
| Auxiliary Temperature Sensor <sup>(4)</sup> |             |
| Temperature Range [°C]                      | 0 to +80.00 |
| Temperature Resolution [°C]                 | 0.0001      |
| Resistance Range [kΩ] at 100 μA             | 0.1 to 25.0 |
| Temperature Accuracy [°C] (3)               | ± 0.001     |
|                                             |             |
|                                             |             |

<sup>(1)</sup> In remote mode the output current is rounded at 0.5 mA steps.

 $^{(2)}$  Noise and rippled measured on a 1.6 ohm resistor on the full range between -14A to +14A

<sup>(3)</sup> Temperature accuracy reflects the accuracy of temperature change measurement. This is the uncertainty that the instrument brings into the measurements and it is not a reflection of the absolute temperature measurement, which depends on the thermistor accuracy.

<sup>(4)</sup> Remote mode only

| Temperature Sensors                                 | Thermistors               | AD590* | LM335  | RTD<br>(100Ω) |
|-----------------------------------------------------|---------------------------|--------|--------|---------------|
| Temperature Control<br>Resolution [°C]              | 0.0001                    | 0.0001 | 0.0001 | 0.0001        |
| Temperature Control<br>Accuracy [°C] <sup>(1)</sup> | ± 0.001                   | ± 0.03 | ± 0.03 | ± 0.001       |
| Sensor Bias Current [mA]                            | 0.001, 0.01,<br>0.1,1, 10 | _      | 1      | 1             |
| Sensor Bias Voltage [V]                             | —                         | + 4    | —      | —             |

\* The auxiliary thermistor pins on the I/O connector must have <100k $\Omega$  connected for AD590 performance.

| Voltage Requirements        | 110/220 VAC, 50/60Hz                              |  |
|-----------------------------|---------------------------------------------------|--|
| Power Requirements          | MAX POWER = 500W                                  |  |
| Chassis Ground              | 4 mm banana jack                                  |  |
| Size (H x W x D) [in. (mm)] | 3.47 (88.14) x 19.00 (482.60) x 12.24 (310.89)    |  |
| Mainframe Weight [lb (kg)]  | 11.2 (5.1)                                        |  |
| Operating Temperature       | 0°C to 40°C<br>(<90% humidity non-condensing)     |  |
| Storage Temperature         | -30°C to + 60°C<br>(<90% humidity non-condensing) |  |
| Relative Humidity, Storage  | <90% humidity non-condensing                      |  |
| Altitude                    | <3000 meters (10000 feet)                         |  |
| Installation Category       | II                                                |  |
| Pollution Degree            | 2                                                 |  |
| Use Location                | Indoor use only                                   |  |
| I/O Signals                 | 15-pin female D-sub                               |  |
| Output Connector            | DA Size, 7W2                                      |  |

This page is intentionally left blank

# 3 Getting Started

# 3.1 Unpacking and Handling

The Model 3700 Temperature Controller is recommended to be unpacked in a lab environment or work site. Unpack the system carefully; small parts are included with the instrument. Inspect the box carefully for loose parts. Saving the packaging material is recommended in case it is needed to ship the equipment in the future.

# 3.2 Inspection for Damage

The Model 3700 Temperature Controller is carefully packaged at the factory to minimize the possibility of damage during shipping. Inspect the box for external signs of damage or mishandling. Inspect the contents for damage. If there is visible damage to the instrument upon receipt, inform the shipping company and Newport Corporation immediately. Carefully open the box and save the shipping material for later use.

# WARNING

Do shij equ tecl ope

Do not attempt to operate this equipment if there is evidence of shipping damage or suspect the unit is damaged. Damaged equipment may present additional hazards. Contact Newport technical support for advice before attempting to plug in and operate damaged equipment.

# CAUTION

The user is advised to save the packaging material in case the unit has to be shipped to a different location. The packaging material is specially designed to protect the unit during shipping.

## 3.3 Parts List

The following is a list of parts included with the Model 3700 Temperature Controller:

- 1. Start Up Guide (Hardcopy).
- 2. USB Flash Drive with Software Drivers and Utilities, User's Manual, Start Up Guide.
- 3. IEC320 AC line cord with a NEMA 5-15P, or country-specific, connector.
- 4. Mating output connector
- 5. DB-15,  $10k\Omega$  termination
- 6. Certificate of Compliance

If any parts are missing or there are questions about the parts received, please contact Newport Corporation.

# 3.4 Choosing and Preparing a Suitable Work Surface

The Model 3700 Temperature Controller may be placed on any reasonably firm table or bench during operation. The unit may be mounted in a standard 19-inch rack provided that the primary support for the unit is a shelf within the rack.

# 3.5 Electrical Requirements

Before attempting to power up the unit for the first time, the following precautions must be followed:

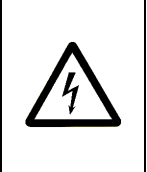

# WARNING

To avoid electric shock, connect the instrument to properly earth-grounded, 3-prong receptacles only. Failure to observe this precaution can result in severe injury.

- Have a qualified electrician verify the wall socket that will be used is properly polarized and properly grounded.
- Provide adequate distance between the Models 3700 Temperature Controller and adjacent walls for ventilation purposes. Do not let any other equipment blow hot air towards the Temperature Controller.

- Verify the correct rated fuses are installed according to the fuse marking on the rear panel.
- The output cables, which connect the TEC to the Model 3700, must have the proper gauge according to the user application. The Model 3700 can output high current, so it is recommended that the output cables be 12 AWG with a PVC jacket of minimum 105 °C rating. The user should check the local applicable codes for proper cable size and connections to ensure personal safety and system reliability.

# 3.6 **Power Supplies**

AC power is supplied through the rear panel AC power entry module connector that provides in-line transient protection and RF filtering. The power entry module also contains the instrument's fuses.

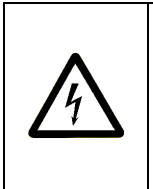

# WARNING

To avoid electric shock, connect the instrument to properly earth-grounded receptacles only. Failure to observe these precautions can result in fire, severe injury or death.

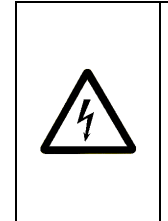

# WARNING

To avoid electric shock, the appropriate fuses for the AC input power voltage must be installed in the instrument. Only qualified service personnel should replace fuses. Failure to observe these precautions can result in fire, severe injury or death. Getting Started

This page is intentionally left blank

# 4 System Operation

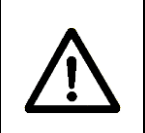

# WARNING

Before operating the Model 3700 Temperature Controller, please read and understand all of Section 1.

# 4.1 General Features

The Model 3700 Temperature Controller is a precision thermoelectric cooler controller. Features include:

- Closed-case calibration
- Operational with most thermistors, IC and RTD temperature sensors
- Flexible setup with Save/Recall front panel functions
- High temperature stability
- Current Limit

## 4.2 **TEC Safety Features**

# 4.2.1 Conditions Which Will Automatically Shut Off the TEC Output

- High Temperature Limit
- Low Temperature Limit
- Thermistor Resistance Limit
- TEC Open
- Sensor Open
- Sensor Select changed
- Sensor Shorted
- Mode Change

# 4.3 Front Panel

The front panel of the Model 3700 Temperature Controller is designed for easy operation. It has various distinct areas, each with a specific set of related functions, and a control knob, as shown in Figure 13 below.

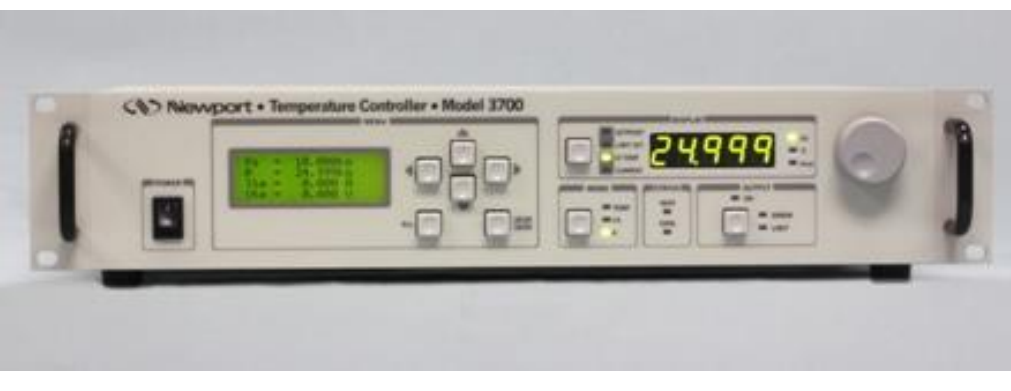

Figure 13 Front Panel Layout

# 4.3.1 Power ON / OFF Switch

The controller's main electrical power ON / OFF switch is located on the bottom left-hand corner of the front panel. With the 3700 connected to an AC power source, the instrument electrical power is completely turned-OFF when the rocker switch is in the "O" position. Conversely, the unit's electrical power is turned ON when the rocker switch is in the "l" position.

During the power-up sequence, the following take place:

- The instrument is restored to the state in which it was last turned OFF.
- The output is turned OFF.
- The instrument's firmware version is displayed on the LCD screen for a few seconds
- The beeper is turned ON, if enabled, briefly.

# 4.3.2 OUTPUT ON Switch and Indicator

The switch will activate the ON LED and allow current flow to the TEC. However, current will not flow unless the TEC is correctly connected and the interlock pins (pin 3 & 4 of the TEC output connector) are not connected one to each other. This is the default behavior. The user can change this state to opposite, and direct the TEC to not turn the output on, unless the interlock pins are connected together, by reprogramming the Interlock Monitor (see HWCONFIG command in Section 5.5).

# 4.3.3 ERROR Indicator LED

The following conditions will cause the red ERROR LED and its protection circuitry to activate, automatically shutting off the output:

- High Temperature Limit
- Low Temperature Limit
- Thermistor Resistance Limit (R Limit)
- TEC Open
- Sensor Open
- Sensor Select changed
- Sensor Shorted
- Mode Change

To clear these conditions and to turn OFF the ERROR LED, all the error conditions must be addressed, and the output must be turned ON. See the Commands Section for additional information.

# 4.3.4 LIMIT Indicator LED

A soft limit occurs when the output current exceeds a preset limit value, clamping the current flow at that level and causing the LIMIT LED to blink. The LIMIT LED stops blinking and is turned OFF automatically when the output current does not exceed the current limit.

| ERROR LED | LIMIT LED | CONDITION                                                                                                    |
|-----------|-----------|----------------------------------------------------------------------------------------------------|
| ON        | ON        | Interlock asserted <b>OR</b> Internal temperature<br>exceeds 75 °C <b>OR</b> Sensor Short <b>OR</b> Sensor<br>Open <b>OR</b> Compliance voltage exceeds Vte<br>limit <b>OR</b> Temperature outside T_High and<br>T_Low limit settings <b>OR</b> Resistance outside<br>R_High and R_Low limit settings |
| BLINKING  | BLINKING  | Output is enabled <b>AND</b> Internal temperature<br>is between 73 and 75 °C <b>AND</b> Output current<br>limit                                                                                                    |
| OFF       | BLINKING  | Output is enabled AND Output current limit                                                                                                    |
| BLINKING  | OFF       | Output is enabled <b>AND</b> Internal temperature is between 73 and 75 °C                                                                                                    |
| OFF       | OFF       | No error condition detected                                                                                                    |

Table 1 Error and Limit LED Status Definition

## 4.3.5 MODE Switch

The Model 3700 Temperature Controller can be operated in one of the following modes:

- Constant Temperature
- Constant Resistance / Reference
- Constant Current

The default mode of operation is Constant Current. Pressing the MODE pushbutton switch repeatedly, allows users to cycle through the three modes. If the MODE switch is pressed when the output is enabled, the controller disables the output, generates a "MODE CHANGE" error and toggles the mode.

#### **Constant Temperature Mode**

This mode holds the TEC at a constant temperature based on feedback from the sensor in the TEC mount, using "Ts=" and "T=" variables. In this mode, the 3700 uses a control loop comparing the sensor input to the temperature set point, driving the I<sub>TE</sub> current positive or negative to reach and maintain that set point. The thermistor sensor's input is converted to temperature for display of actual TEC temperature using Steinhart-Hart (S-H) equation. The RTD sensor's input is converted to temperature for display of actual TEC temperature using Callendar – van Dusen (C-vD) equation.

The sensor constants (both S-H and C-vD coefficients) can be modified using "TEC:CONST" command or through the front panel. The  $I_{TE}$  current and compliance voltage are also displayed in this mode.

### **Constant Resistance/Reference Mode**

This mode operates identically to the Constant Temperature mode, but the sensor input is not converted to temperature, and is displayed in unconverted form. Likewise, the set point is used directly, not converted from temperature. Thermistor and RTD sensors use resistance ("**Rs**=" and "**R**=" variables), LM335 sensors use millivolts ("**vs**=" and "**v**=" variables), and AD590 sensors use microamps ("**is**=" and "**i**=" variables). Constant Resistance is primarily intended for users who know a sensor set point in "sensor" units, not in °C. The I<sub>TE</sub> current and compliance voltage are also displayed in this mode.

## **Constant Current Mode**

Unlike the modes above, the Constant  $I_{TE}$  mode allows the operator to explicitly set the amount and direction of current flow through the TEC, using "**Is**=" and "**Ite**=" variables. If a sensor has been selected, the TEC temperature will be displayed. Although temperature is not a factor in the amount or direction of current flow, the high and low temperature limits are observed, and will shut down the output if exceeded in Constant  $I_{TE}$  mode, if a sensor is selected. For no temperature limits, set the sensor type to "None." Use caution when limits are not active, as the temperature may exceed the TEC's thermal limits.

# 4.3.6 DISPLAY Section

The Model 3700 front panel has a 5 digit green LED array. This shows current in Amps, temperature in degrees Celsius, or resistance in kilo-ohms as selected by the user. Pressing the Display pushbutton switch repeatedly, cycles through display values as described below. Display modes can be toggled when the output is either ON or OFF or the unit is in Remote or Local Mode.

# **SETPOINT Display**

The SETPOINT display mode is used to set the appropriate output value using the rotary control knob before turning the OUTPUT on. Once the control level is set, the OUTPUT may be turned on and the actual SENSOR or CURRENT value can be monitored. The table below shows the units selected based on sensor type and mode of operation.

| Sensor Type | R MODE         | <b>TEMP MODE</b> | ITE MODE |
|-------------|----------------|------------------|----------|
| Thermistor  | kΩ             | °C               | Amp      |
| IC Sensors  | —              | °C               | Amp      |
| RTD         | kΩ             | °C               | Amp      |
| None        | Not applicable | Not applicable   | Amp      |

Table 2 Setpoint Display

# LIMIT SET Display

This mode allows setting output current limit level with the control knob.

# **R/TEMP** Display

The actual temperature sensor value is displayed in this mode. The value displayed depends on the sensor being used and the mode of operation. See table below for details.

| Sensor Type | R MODE         | <b>TEMP MODE</b> | ITE MODE       |
|-------------|----------------|------------------|----------------|
| Thermistor  | kΩ             | °C               | °C             |
| IC Sensors  | —              | °C               | °C             |
| RTD         | kΩ             | °C               | °C             |
| None        | Not applicable | Not applicable   | Not applicable |

Table 3 R/Temp Display

### **CURRENT** Display

This readout monitors the actual current level being supplied to the TE module.

# 4.3.7 Control Knob

The control knob on the right side of the front panel sets the appropriate reference value corresponding to either resistance, temperature, or TE current  $(I_{TE})$  to be maintained by the Model 3700 Temperature Controller.

The knob has an acceleration factor that causes the rate of change to increase as the knob is turned faster. Turning slowly allows for a fine adjustment at the smallest displayed decimal place.

## 4.4 Menu Section

In addition to displaying parameters available to be set on the 7-segment (right-side) of the instrument, the Menu (left side) section of the model 3700 front panel enables users to view/change many more parameters including feedback sensor type, PID values, and Steinhart-Hart or Callendar – van Dusen coefficients, for example. Prior error messages can be viewed as well.

## 4.4.1 Setup / Enter

The Setup/Enter key is used to (a) invoke the Setup screen, (b) accept parameter change, or (c) enter a lower menu level, depending on the screen displayed.

### 4.4.2 Esc

The Esc key is used to (a) cancel a parameter change or (b) back up one menu level.

## 4.4.3 Cursor Arrow Keys

Moves cursor up or down or between editable data fields. The down arrow decrements values in numerical entry fields, or selects a previous choice in a multi-choice entry field. The up arrow increments values in numerical entry fields, or selects a next choice in multi-choice entry fields. The right and left arrow keys are used to move the cursor position in numerical entry fields.

## 4.4.4 Display Elements

The Model 3700 uses a character display to depict information about the current state of the system. The display screens shown by the instrument can be classified as follows: title screen, measurement screen, setup screen and error message screen.

### 4.4.4.1 Title Screen

The title screen is displayed for a few seconds every time the instrument is powered ON. This screen is used to display the present firmware version of the instrument. A sample title screen is shown in Figure 14.

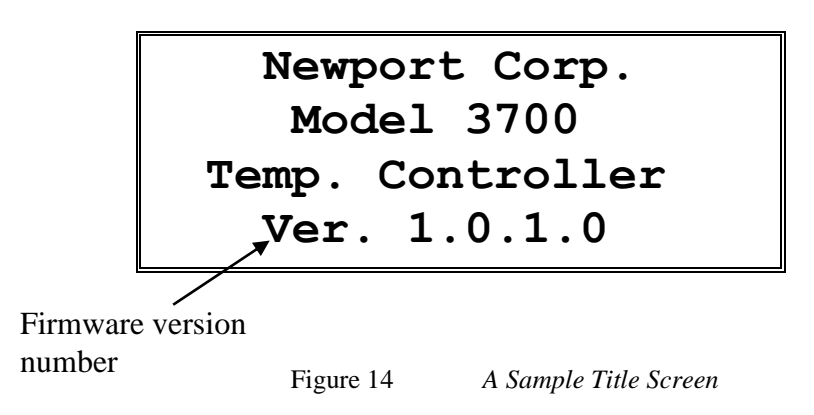

### 4.4.4.2 Measurement Screen

The measurement screen is displayed after the instrument has been powered ON for a few seconds. A sample measurement screen is shown in Figure 15.

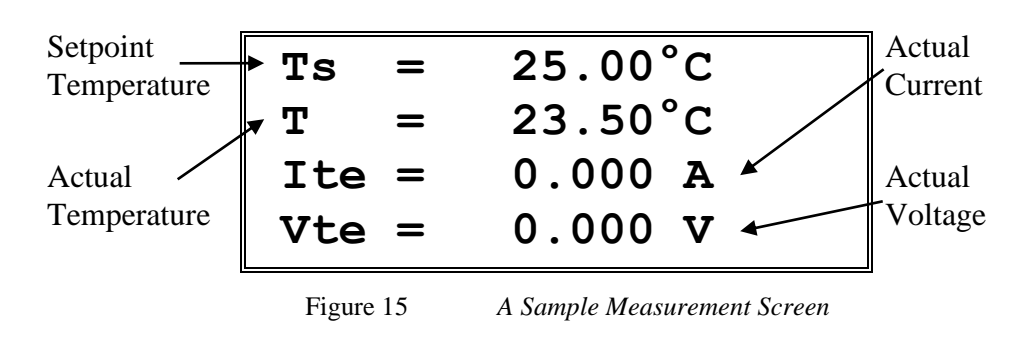

This is the topmost level display during normal operation, and it indicates the status of the instrument. The contents of this screen can vary depending upon the mode of operation and the type of sensor.

#### System Operation

Some messages are displayed on this screen to draw users' attention to various events that may require them to take corrective action(s). For instance, a flashing "E" symbol is shown on the left-top corner of the display whenever the instrument generates an error message.

### 4.4.4.3 Setup Screens

The setup screens are used to modify TEC and system settings such as  $I_{TE}$  set point, temperature set point, display brightness etc. The menu items listed in this screen can be in one of two states: *selected* or *unselected*. A selected item can be in one of two states: *idle* or *active*.

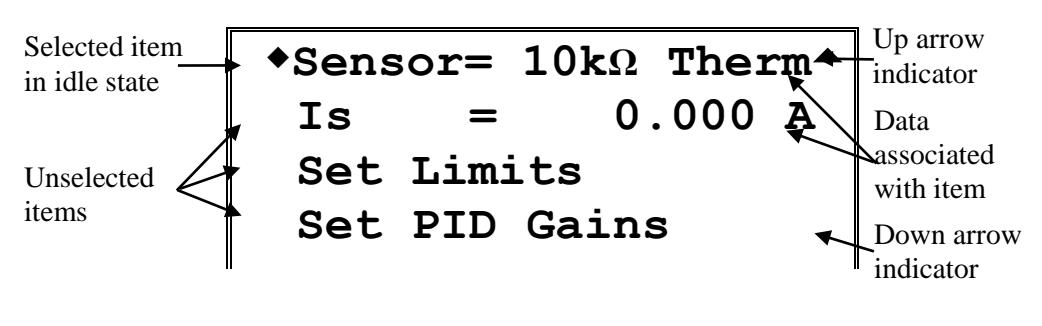

Figure 16 A Sample Setup Screen

A *selected* item in *idle* state is indicated by a diamond symbol  $(\spadesuit)$  placed to the left of the item. The idle state is the default state for a selected item. In this state, the present value of the item may be displayed next to the label depending upon the type of item. Pressing the SETUP/ENTER key will cause the instrument to display a sub-menu for that item, should one be available. Otherwise, it will change the display state for that item from *idle* to *active*.

A *selected* item in *active* state is indicated by flashing data associated with that item. The cursor arrow keys can be used to modify the data (numerical or non-numerical) as explained earlier. Once the data has be modified, pressing SETUP/ENTER key will cause the instrument to accept the new data and return the item to idle state. Pressing the Esc key will cause the display to ignore any changes made, and return to the previous menu.

An *unselected* item simply displays the item name. Depending upon the item (Mode, Sensor, Setpoint), it may also display data associated with that item.

The Setup screens also have up ( $\bigstar$ ) and down ( $\checkmark$ ) indicators to show that more items can be accessed by pressing UP and DOWN arrow keys respectively.
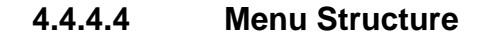

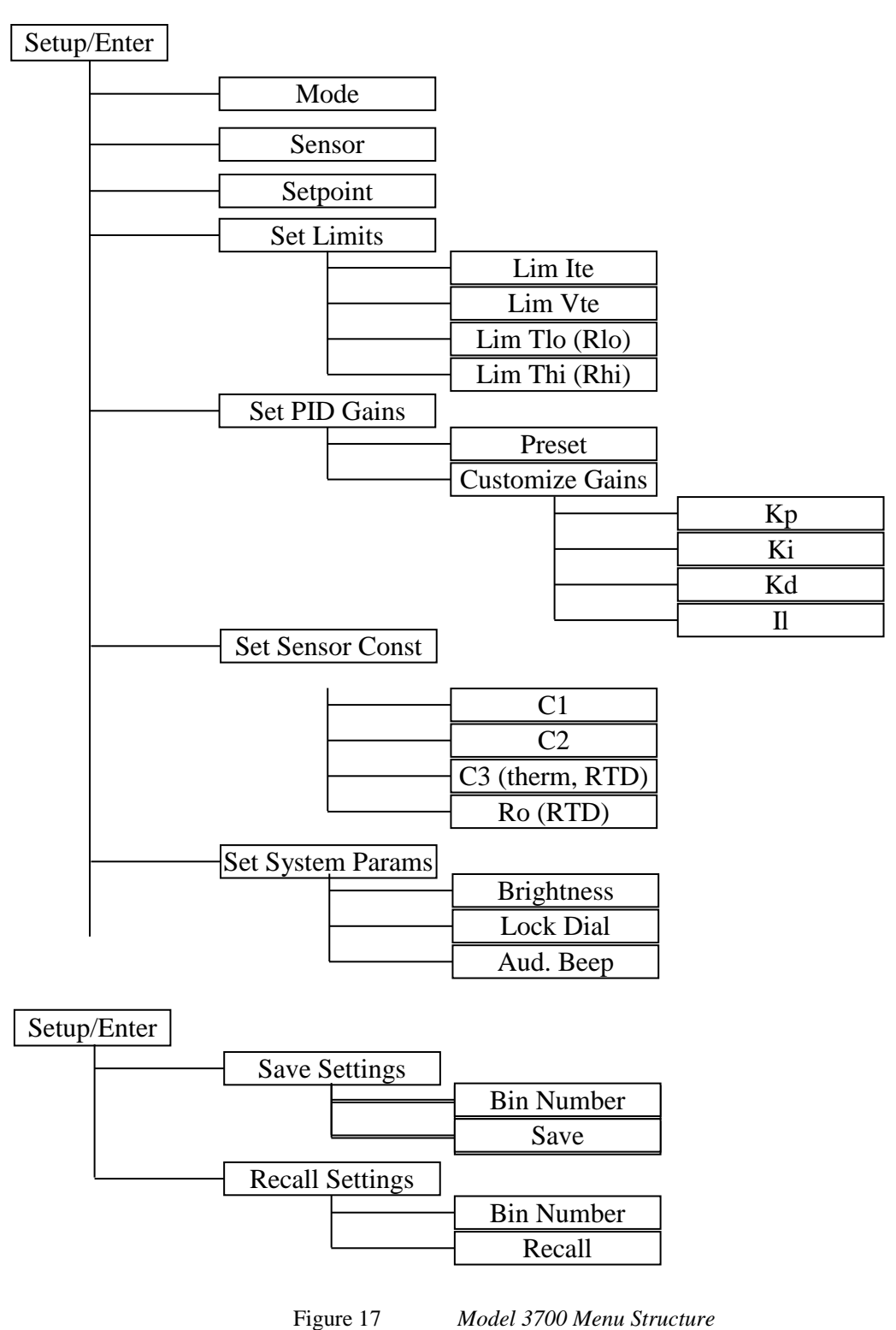

#### Mode Menu

The Mode menu item is used to change the instrument's mode of operation.

To set the desired mode of operation, use the UP and DOWN arrow keys to select this menu item. By default, this item will be in idle state and the present mode of operation will be displayed next to the "Mode =" label. Press the SETUP/ENTER key to change this item's state from idle to active. Once the item is in active state, the present mode begins flashing. Use the UP and DOWN arrow keys to select the desired mode and press SETUP/ENTER key to accept the new mode. The new mode will take effect immediately, and the menu item will be returned to idle state. Press Esc key to cancel any changes.

#### Sensor Menu

The Sensor menu item is used to change the feedback sensor.

To set the desired sensor type, use the UP and DOWN arrow keys to select this menu item. By default, this item will be in idle state and the present sensor selection will be displayed next to the "Sensor =" label. Press the SETUP/ENTER key to change this item's state from idle to active. Once the item is in active state, the present sensor begins flashing. Use the UP and DOWN arrow keys to select the desired sensor and press SETUP/ENTER key to accept the new sensor. The new sensor selection will take effect immediately, and the menu item will be returned to idle state. Press Esc key to cancel any changes.

#### Setpoint Menu

The Setpoint menu item is used to change the controller setpoint value. The setpoint label and the value will vary based on the mode of operation and the type of sensor. The table below shows the setpoint labels, and units for different modes of operation and sensor types.

To set the desired setpoint value, use the UP and DOWN arrow keys to select this menu item. By default, this item will be in idle state and the present setpoint value will be displayed next to the setpoint label. Press the SETUP/ENTER key to change this item's state from idle to active. Once the item is in active state, the leading +/- indicator begins flashing. Use the cursor arrow keys to select the desired digit and to increment/decrement the value. Once the desired value has been entered, press SETUP/ENTER key to accept the new setpoint value. The new setpoint value will take effect immediately, and the menu item will be returned to idle state. Press Esc key to cancel any changes.

| Mode        | Thermistors               | LM335                     | AD590                     | RTD                       |
|-------------|---------------------------|---------------------------|---------------------------|---------------------------|
| Constant    | Label = "Is"              | Label = "Is"              | Label = "Is"              | Label = "Is"              |
| Current     | Units = "A"               | Units = "A"               | Units = "A"               | Units = "A"               |
| Constant    | Label = "Rs"              | Label = "vs"              | Label = "is"              | Label = "Rs"              |
| Resistance  | Units = " $k\Omega$ "     | Units = "mV"              | Units = "uA"              | Units = " $k\Omega$ "     |
| Constant    | Label = "Ts"              | Label = "Ts"              | Label = "Ts"              | Label = "Ts"              |
| Temperature | Units = " <sup>o</sup> C" | Units = " <sup>o</sup> C" | Units = " <sup>o</sup> C" | Units = " <sup>o</sup> C" |

Table 4 Setpoint Labels

#### Set Limits Menu

The Set Limits menu item is used to change the limit settings—current limit, voltage limit, temperature limits (in Constant Temperature mode) and resistance limits (in Constant Resistance mode).

To set the desired limits, use the UP and DOWN arrow keys to select this menu item. Press the SETUP/ENTER key to enter a sub-menu for this item. A sample sub-menu for setting the limits is shown in figure below. Use the UP and DOWN arrow keys to select a desired sub-menu item. By default, this item will be in idle state and the present limit value will be displayed. Press the SETUP/ENTER key to change this item's state from idle to active. Once the item is in active state, the leading indicator begins flashing. Use the cursor arrow keys to select the desired digit and to increment/decrement the value. Once the desired value has been entered, press SETUP/ENTER key to accept the new limit value. The new limit value will take effect immediately, and the menu item will be returned to idle state. Press Esc key to cancel any changes or to return to Set Limits main menu.

| Lim Ite= | 5.000 A  |
|----------|----------|
| Lim Vte= | 10.000 V |
| Lim Tlo= | 15.00°C  |
| Lim Thi= | 35.00°C  |

A Sample Set Limits Sub-menu

#### Set PID Gains Menu

Figure 18

The Set PID Gains menu item is used to change the PID control loop gains. These gains are used by the instrument to maintain the present temperature (in Constant Temperature mode) or resistance (in Constant Resistance mode) at their setpoint level; they are not used when the instrument is operated in Constant Current mode.

To select preset PID gains or to customize them, use the UP and DOWN arrow keys to select the Set PID Gains menu item. Press the SETUP/ENTER key to enter a sub-menu for this item. A sample sub-menu for setting the gains is shown in figure below.

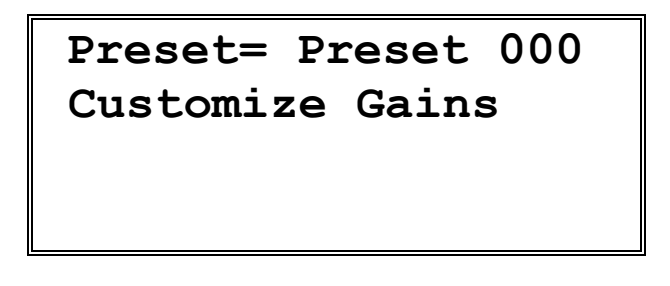

Figure 19 A Sample Set PID Gains Sub-menu

To select a preset PID gains bin, use the UP and DOWN arrow keys to select Preset sub-menu item. By default, this item will be in idle state and the present Preset bin number value will be displayed. Press the SETUP/ENTER key to change this item's state from idle to active. Once the item is in active state, the bin number begins flashing. Use the UP/DOWN arrow keys to select the desired bin number. Once the desired value has been selected, press SETUP/ENTER key to accept the new value. The PID gains associated with the new bin will take effect immediately, and the menu item will be returned to idle state. Press Esc key to cancel any changes or to return to Set PID Gains main menu.

To customize PID gains, use the UP and DOWN arrow keys to select Customize Gains sub-menu item. Press the SETUP/ENTER key to enter a sub-menu for this item. A sample sub-menu for customizing the gains is shown in figure below.

| Кр = | 1.000  |  |
|------|--------|--|
| Ki = | 0.005  |  |
| Kd = | 1.000  |  |
| Il = | 10.000 |  |

Figure 20 A Sample Customize PID Gains Sub-menu

Use the UP and DOWN arrow keys to select the PID gain that needs to be modified. Once the desired item has been selected, press the SETUP/ENTER key to change the item's state from idle to active. Once the item is in active state, the leading digit begins flashing. Use the cursor keys to specify a desired value. Once the desired value has been selected, press SETUP/ENTER key to accept the new value. The new PID gain will take effect immediately, and the menu item will be returned to idle state. Press Esc key to cancel any changes or to return to Set PID Gains main menu.

It is highly recommended that the output be turned OFF before the gains are customized.

#### Set Sensor Constants Menu

The Set Sensor Constants menu item is used to change the constants for the previously selected sensor. These constants are used to convert feedback signal from resistance (if sensor is a thermistor or an RTD) or voltage (if sensor is LM335) or current (if sensor is AD590) to temperature. Please refer the description of TEC:CONST command for further details on these constants.

To modify these constants, use the UP and DOWN arrow keys to select this menu item. Press the SETUP/ENTER key to enter a sub-menu for this item. A sample sub-menu for setting the sensor constants is shown in figure below. The contents of this screen will vary depending upon the sensor selected.

Figure 21 A Sample Sensor Constants Sub-menu

Use the UP and DOWN arrow keys to select the sensor constant that needs to be modified. Once the desired item has been selected, press the SETUP/ENTER key to change the item's state from idle to active. Once the item is in active state, the leading digit begins flashing. Use the cursor keys to specify a desired value. Once the desired value has been selected, press SETUP/ENTER key to accept the new value. The new sensor constant will take effect immediately, and the menu item will be returned to idle state. Press Esc key to cancel any changes or to return to Set Sensor Constants main menu.

It is highly recommended that the output be turned OFF before the gains are customized.

#### Set System Params Menu

The Set System Params menu item is used to change display brightness, lock the dial on the front panel or turn beeper ON/OFF.

To modify these constants, use the UP and DOWN arrow keys to select this menu item. Press the SETUP/ENTER key to enter a sub-menu for this item. A sample sub-menu for setting the system parameters is shown in figure below.

| Brigh | tness | = | 100% |
|-------|-------|---|------|
| Lock  | Dial  | = | No   |
| Aud.  | Beep  | = | Yes  |
|       |       |   |      |

Figure 22 A Sample System Parameters Sub-menu

Use the UP and DOWN arrow keys to select the parameter that needs to be modified. Once the desired item has been selected, press the SETUP/ENTER key to change the item's state from idle to active. Once the item is in active state, use the cursor keys to specify a desired value. Once the desired value has been selected, press SETUP/ENTER key to accept the new value. The new parameters will take effect immediately, and the menu item will be returned to idle state. Press Esc key to cancel any changes or to return to Set System Params main menu.

#### Save Settings Menu

The Save Settings menu item is used to store the instrument's setup configurations for future use. For example, a specific test setup may be saved for later use, and then another setup may be used presently. When the user desires to perform the specific test, its setup is simply recalled.

Non-volatile flash memory is used for saving the instrument's parameters. When a save operation is performed, all of the parameters which are currently in effect on the instrument are stored. The user selects a "bin" number for saving the parameters, up to the maximum available in the instrument. Then, when that "bin" number is recalled, the instrument is reconfigured to the previously stored values. A special "bin 0" is reserved for the reset state. Recalling bin 0 will reset the unit to factory defaults.

To perform the save operation, use the UP and DOWN arrow keys to select this menu item. Press the SETUP/ENTER key to enter a sub-menu for this item. A sample sub-menu for setting the system parameters is shown in figure below.

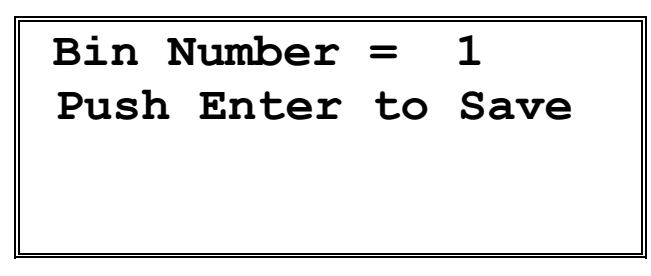

Figure 23 A Sample Save Parameters Sub-menu

Use the UP arrow key to select the Bin Number. Press the SETUP/ENTER key to change the Bin Number menu state from idle to active. Once the item is in active state, use the cursor keys to select the desire bin number. Press SETUP/ENTER key to accept the desired bin.

Now, use the DOWN arrow key to select the menu item that states "Press Enter to Save". Press SETUP/ENTER key with this menu item selected to save the system settings to the bin number selected earlier. The instrument will automatically return to the Measurement screen once the saving process has completed.

#### **Recall Settings Menu**

The Recall Settings menu item is used to recall previously saved instrument's setup configurations. Recalling bin 0 will reset the unit to factory defaults.

To perform the recall operation, use the UP and DOWN arrow keys to select this menu item. Press the SETUP/ENTER key to enter a sub-menu for this item. A sample sub-menu for recalling the system parameters is shown in figure below.

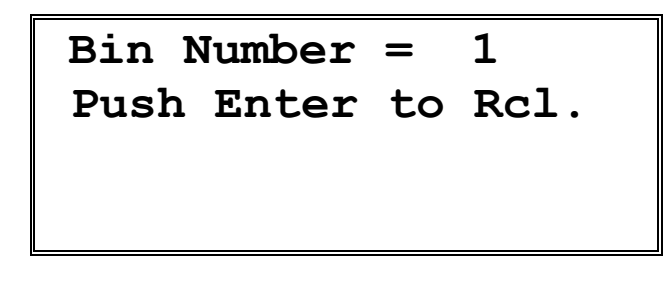

Figure 24 A Sample Recall Parameters Sub-menu

Use the UP arrow key to select the Bin Number. Press the SETUP/ENTER key to change the Bin Number menu state from idle to active. Once the item is in active state, use the cursor keys to select the desire bin number. Press SETUP/ENTER key to accept the desired bin.

Now, use the DOWN arrow key to select the menu item that states "Press Enter to Rcl". Press SETUP/ENTER key with this menu item selected to recall the system settings from the bin number selected earlier. The instrument will automatically return to the Measurement screen once the recalling process has completed.

#### 4.4.4.5 Error Message Screen

Whenever the instrument generates an error message, a flashing "E" symbol is shown on the left-top corner of the Measurement screen as shown in figure below. Users can retrieve this error message from the instrument from the Error Message screen. To retrieve error messages, press the SETUP/ENTER key to view the setup menu. The first menu item will be "GET ERRORS" as shown in the figure below.

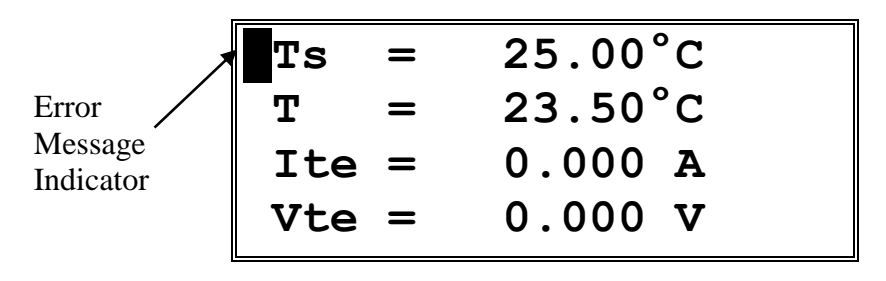

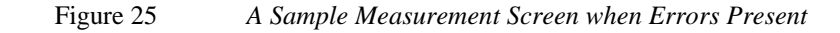

| GET ERRORS                |            |  |
|---------------------------|------------|--|
| Mode = Const Temp         |            |  |
| Sensor= $10k\Omega$ Therm |            |  |
| Is                        | = 0.000 A- |  |

Figure 26 A Sample Setup Screen when Errors Present

Select the Get Errors menu item by pressing the UP arrow key. Once this item is selected press SETUP/ENTER key to enter the Error Messages screen. All the error messages generated are listed on this screen in a chronological order (oldest first). All the error messages can be viewed by pressing the UP and DOWN arrow keys. Press the Esc key to return to the Setup screen. Note that this process removes the errors from error buffer, and they will not be available for querying via USB communication interface.

#### **Rear Panel** 4.5

The Model 3700 rear panel has a TEC OUTPUT connector, an I/O Signals connector, a USB connector, and the AC power entry module.

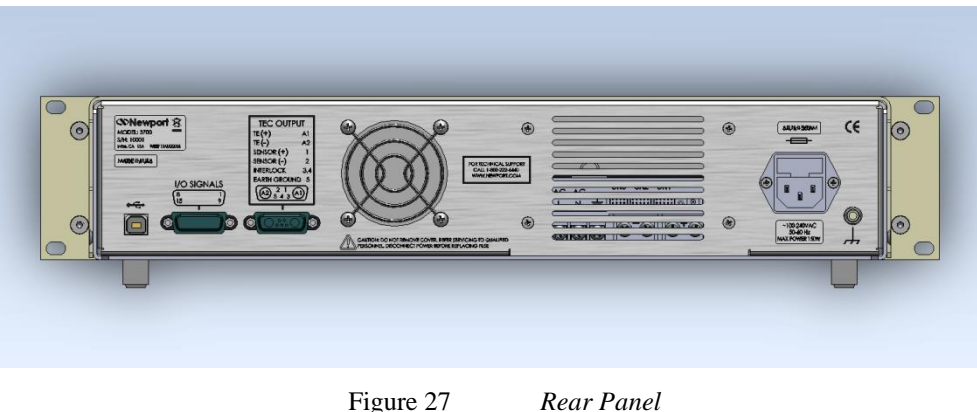

Figure 27

#### 4.5.1 **USB** Interface

The instrument is designed to communicate with standard USB Host interfaces. The connector on the rear panel is a standard USB-B (Full-Size, Device).

#### 4.5.2 **Chassis GND**

This 4 mm banana jack is connected to chassis ground. It is intended to be used as an additional earth ground connection for the TEC Driver enclosure.

#### 4.5.3 **AC Power Cord**

All units are designed for 90-264VAC, 50/60 Hz operation. As such, they are rated for operation at 100VAC, 120VAC, 220VAC, and 240VAC mains voltages and 50 and 60 Hz mains frequency.

The line cord supplied with each unit should be plugged only into a properly grounded outlet to prevent electrical shock in the event of an internal short circuit to the metal cabinet. The detachable line cord should be connected to the IEC320 connector on the power entry module.

#### 4.5.4 **Fuses**

The correct fuses must be installed into the fuse holder that is part of the AC power entry module. Please check the fuse label on the rear panel, before installing new fuses (see Figure 12).

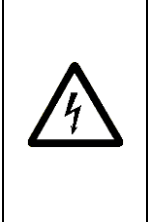

### WARNING

To avoid electric shock, the appropriate fuses for the AC input power voltage must be installed in the instrument. Only qualified service personnel should replace fuses. Failure to observe these precautions can result in fire, severe injury or death.

### 4.5.5 TEC Output Connector

A high power 7W2 female D-connector is used for input and output connections, as shown by the pin out diagram below.

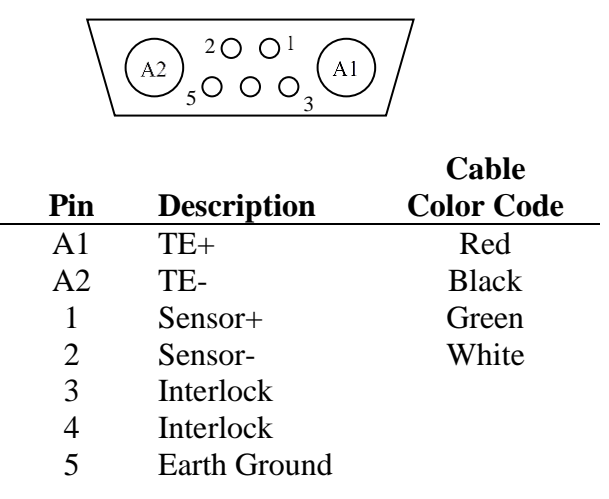

Table 5 TEC Connector Pin-out (Viewed looking at Rear Panel of Instrument

### 4.5.5.1 TEC Interlock

The interlock pins are normally open. Current will not flow if these pins are shorted.

### 4.5.5.2 TEC Grounding Consideration

The TEC output is isolated from chassis ground, allowing either output terminal (TE+ or TE-) to be connected to Earth Ground at the user's option.

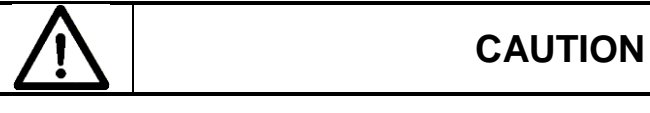

Do not connect the temperature sensor to Earth Ground at the same time with grounding either TE+ or TE-. Only one connection to ground is accepted. Failure to do so may result in the unit malfunction or/and damage. Be careful when connecting other instruments to 3700 Temperature Controller, as they may have their ground connected to the Earth Ground.

For example, oscilloscopes have the probe ground connected to Earth Ground. If either TE+ or TE- is already connected to Earth Ground, the oscilloscope may bring the second connection, causing malfunction or damage.

### 4.5.6 I/O Signals Connector

This female 15 pin D-connector provides access to various analog and digital input/output signals. The signal pin assignments for this connector are shown in Table 6, below. Detailed information on these signals is provided in Section 4.6.

| Pin No. | Name                   | Descriptions                                                                                             |
|---------|------------------------|----------------------------------------------------------------------------------------------------|
| 1       | Reserved               |                                                                                                    |
| 2       | Reserved               |                                                                                                    |
| 3       | Analog Output          | Programmable Analog Output<br>signal. Works in conjunction with<br>pin-10. (+5V to -5V into 10K load)    |
| 4       | Aux Thermistor + Input | Aux Thermistor input. Works in conjunction with pin-11.                                                  |
| 5       | TTL Output             | General Output. +5V TTL-Level<br>Output                                                                  |
| 6       | TTL Input              | General Input. +5V (Digital) Pull Up                                                                     |
| 7       | Fault Output           | +5V TTL-Level Output                                                                                     |
| 8       | ON / OFF (Output)      | Temperature controller output state.<br>Can be connected to LDD Interlock<br>Input. +5V TTL-Level Output |
| 9       | Chassis Ground         | Chassis Ground                                                                                           |
| 10      | Analog Output Return   | Programmable Analog Output<br>Return                                                                     |
| 11      | Aux Thermistor - Input | Aux Thermistor Return                                                                                    |
| 12      | TTL Output Return      | Digital Ground                                                                                           |
| 13      | TTL Input Return       | Digital Ground                                                                                           |
| 14      | Fault Output Return    | Digital Ground                                                                                           |
| 15      | ON / OFF Return        | Digital Ground                                                                                           |

Table 6 I/O Signals Connector Pin Assignments

#### 4.6 I/O Signals

The rear panel I/O Signals Connector provides several signals for remotely controlling and monitoring the Model 3700 Temperature Controller.

There are three different grounds – the Chassis Ground, the Digital Ground, and the Analog Ground. The Analog Ground and the Digital Ground are isolated within the Model 3700.

The Chassis Ground is also isolated from the Analog Ground and Digital Ground. The Chassis Ground and Digital Ground are available to the user on the back panel DB-15 female connector. Although it is not required, these grounds may be connected together externally provided ground loops are not introduced. Such ground loops will degrade the performance of the unit. Because the USB interface is referenced to digital ground, users should be especially careful not to introduce a ground loop through an externally-connected computer, which usually connect the Digital Ground to Chassis Ground.

The best approach is to have the chassis ground connected in one single point in a system so that currents between the grounds are avoided.

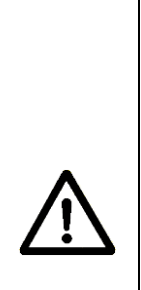

CAUTION

Do not connect the temperature sensor to Earth Ground at the same time with grounding either TE+ or TE-. Only one connection to ground is accepted. Failure to do so may result in the unit malfunction or/and damage. Be careful when connecting other instruments to 3700 Temperature Controller, as they may have their ground connected to the Earth Ground.

For example, oscilloscopes have the probe ground connected to Earth Ground. If either TE+ or TE- is already connected to Earth Ground, the oscilloscope may bring the second connection, causing malfunction or damage.

### 4.6.1 ON / OFF Output

The ON/OFF signal is a TTL-Level output referenced to the unit's Digital Ground (pin-15). This signal is driven by an open-collector transistor output internally pulled to +5V via a 1.5 k Ohm resistor. In terms of logic state, this output signal goes LOW (0V) when the TEC output is turned ON and goes HIGH (+5V) when the TEC output is turned OFF.

This signal can be connected to the Interlock input of the laser diode driver so that the driver does not inadvertently output current to an attached laser diode while the temperature controller output is OFF, thereby protecting the attached laser diode..

### 4.6.2 Fault

The Fault signal is a TTL-Level output referenced to the unit's Digital Ground. When a fault condition is detected, the unit will internally pull this signal to about +5V using a 1.5Kohm resistor. When a fault condition is not detected, the unit will sink up to 8 mA to Digital Ground.

### 4.6.3 TTL Input

The TTL Input signal is a TTL-Level input referenced to the unit's Digital Ground. The signal is internally pulled to about +5V via a 680  $\Omega$  resistor in series with the photodiode of an optical isolator integrated circuit. This is a general purpose input which can be monitored via software (see TEC:TTL:IN? command) and used for internal/external event synchronization. For convenience, digital ground is located at pin-13 of the same connector.

### 4.6.4 TTL Output

The TTL Output signal is a TTL-Level output referenced to the unit's Digital Ground. This signal is driven by an open-collector transistor output internally pulled to +5V via a 1.5 k Ohm resistor. This is a general purpose output which can be set via software (see TEC:TTL:OUT command) and used for internal/external event synchronization. For convenience, digital ground is located at pin-12 of the same connector.

### 4.6.5 Auxiliary Thermistor Input / Auxiliary Thermistor Input (Return)

This auxiliary thermistor input facilitates the use of another (non-TEC) thermistor sensor for enhanced monitoring capability. This feature adds to the versatility of the model 3700 and aids the user in achieving stability objectives. For example, one could use this thermistor to monitor ambient temperature during the course of a prolonged experiment. The model 3700 controller has the unique ability to perform data acquisition functions whereby it can collect this auxiliary thermistor temperature concurrent with TEC temperature, current, and voltage. This information can then be uploaded to a PC via USB port and analyzed to help identify any significant correlation between lab environment/ambient temperature perturbation and TEC/laser temperature perturbation.

The auxiliary thermistor input must be terminated with  $<100k\Omega$  for noise free AD590 sensor measurement. A 10 k $\Omega$  terminated DB-15 is provided for convenience.

System Operation

### 4.6.6 Analog Output / Analog Output (Return)

The Analog Output and Analog Output (Return) signals are a differential analog output loosely coupled to the unit's Analog Ground. This 12-bit, +/- 5V signal is software configurable which enables the user to easily monitor TEC feedback temperature, output voltage, or output current via a rear panel connector. Additionally, the user can write a value to the analog output register via software command thereby using it as a general purpose software controller analog output.

### 4.6.7 Chassis Ground

For convenience, the Model 3700 has a chassis ground connection on the I/O Signals connector.

# 5 Computer Interfacing

### 5.1 General Guidelines

The Model 3700 Temperature Controller has a USB interface to receive commands from, and send responses to, a host PC. The commands supported by the instrument can be divided into the following two categories: commands that cause it to take a desired action, and commands (queries) that cause it to return a stored value.

Query commands must end with a question mark (?). It is recommended that when a query command is sent, the response to that command from the instrument be read before issuing any other command.

Set commands, on the other hand, are used to configure/setup the instrument for a desired mode of operation. These commands take at least one parameter. The subsequent sections in this chapter detail the communication protocols supported by the instrument.

### 5.2 Computer Interface Terminology

Listed below are the key abbreviations and concepts used in the command reference section of this manual.

#### 5.2.1 <...> Delimiting Punctuation

For the purposes of this manual, any string enclosed by <...> is considered to be a command, a string or numerical argument. The punctuation <...> is used to symbolize the typographic limits of the command, string or argument in question.

5.2.2 <CR> Carriage Return

The ASCII encoded byte 13 in decimal. (0D hex)

#### 5.2.3 <LF> Line Feed

The ASCII encoded byte 10 in decimal. (0A hex)

#### 5.2.4 (;) Semicolons

Semicolons are used to separate commands within a single transmission (concatenation).

### 5.2.5 Command Termination

All the commands sent to the driver must be terminated by a <CR><LF> sequence.

### 5.2.6 Response Termination

All the responses from the driver are terminated by a <CR><LF> sequence.

### 5.3 Controller Operation Mode

The Temperature Controller supports two modes of operation: LOCAL and REMOTE. The instrument will be in LOCAL mode, by default, following a power reset. In both modes, setpoint and output current limit values can be adjusted by turning the knob on front panel of the instrument. Output can be turned ON and OFF by pressing the output switch. Please refer the "System Operation" chapter for a detailed description on how to accomplish these tasks.

By default, the instrument enters REMOTE mode when it receives any command through USB communication interface. It can be setup to enter this state on any set command only by setting the appropriate bit in configuration register (refer "HWCONFIG" command). The instrument can be put back in LOCAL mode by issuing "LOCAL" command.

### 5.4 USB Communication

The instrument is designed to communicate with a host PC via a standard USB interface. Before connecting the instrument to the USB interface the user should install the application included in the software CD that accompanies the Temperature Controller. The application automatically installs the right USB drivers. The instrument can be communicated with by using this application or by developing software in the user's preferred programming language. The software CD contains communication drivers and example programs in the following programming languages: LabVIEW and C#.NET

### 5.5 Commands and Queries

There are two types of device commands: commands that cause the instrument to take a desired action, and queries that return a stored value or state of the instrument. Queries must end with a question mark (?), while commands may require parameter(s) to follow:

#### TEC:LIMit:Ite 10.00

For example, the value "10.00" in the command **TEC:LIMit:Ite 10.00** sets the output current limit at 10.00. The command/query MUST contain all of the letters shown in upper-case; lower-case letters in the commands are optional, and may be used for clarity.

The commands may be sent to the instrument in either upper or lower case or in any combination. For example, the following commands are equal:

> TEC:LIMit:ITE 10.00 TEC:LIM:ITE 10.00 tec:LIM:ITE 10.00 Tec:Lim:Ite 10.00

#### COMMAND EXECUTION:

The controller interprets the commands in the order they are received and executes them sequentially. If a set of commands have to be executed closer to each other, these commands can be sent to the controller simultaneously by creating a command string with semicolon (;) used as a command separator. The command string length should not exceed 50 characters. In the example shown below, a command string was created with semicolon separating 4 queries. The controller responds to this command string with a response that has 4 values using a comma (,) as a separator.

### COMMAND STRING: TEC:OUT?;TEC:SET:I?;TEC:ITE?;TEC:VTE? INSTRUMENT RESPONSE: 0,5.0,0.0,0.00

#### COMMAND TERMINATION:

All commands sent to the instrument must be terminated by <Carriage Return><Line Feed>.characters. All responses sent out by the instrument are terminated by the same characters.

### Commands and Queries Summary Table

| Command Syntax          | Command Description                       | Remarks                                                                         |
|-------------------------|-------------------------------------------|---------------------------------------------------------------------------------|
| *IDN?                   | Identification string query               |                                                                                 |
| *RCL                    | Recall settings                           | Restore instrument to setup<br>state stored in its non-volatile<br>local memory |
| *RST                    | Reset instrument                          |                                                                                 |
| *SAV                    | Save instrument's settings                | Save instrument's current<br>settings in its non-volatile<br>local memory       |
| *STB?                   | Status Byte Query                         | Returns "error message available" status                                        |
| ADDRess                 | Controller USB address set                |                                                                                 |
| ADDRess?                | Controller USB address query              |                                                                                 |
| BEEP                    | Turns the beeper on or off, or beeps once |                                                                                 |
| BEEP?                   | Beeper status query                       |                                                                                 |
| BRIGHT                  | Display brightness set                    |                                                                                 |
| BRIGHT?                 | Display brightness query                  |                                                                                 |
| ERRors?                 | Error code query                          |                                                                                 |
| ERRSTR?                 | Error string query                        |                                                                                 |
| HWCONFIG                | Hardware configuration set                |                                                                                 |
| HWCONFIG?               | Hardware configuration query              |                                                                                 |
| LOCAL                   | Return to local mode                      |                                                                                 |
| <b>TEC:ANALOG:MODE</b>  | Analog output mode set                    |                                                                                 |
| <b>TEC:ANALOG:MODE?</b> | Analog output mode query                  |                                                                                 |
| TEC:ANALOG:VOLT         | Constant analog output voltage set        |                                                                                 |
| TEC:ANALOG:VOLT?        | Constant analog output voltage query      |                                                                                 |
| TEC:AUX:CONST           | Auxiliary thermistor constants set        |                                                                                 |
| TEC:AUX:CONST?          | Auxiliary thermistor constants query      |                                                                                 |
| TEC:AUX:TEMP?           | Auxiliary temperature query               |                                                                                 |
| TEC:AUX:THERM           | Auxiliary thermistor value set            |                                                                                 |
| TEC:AUX:THERM?          | Auxiliary thermistor value query          |                                                                                 |
| TEC:COND?               | TEC condition register query              |                                                                                 |
| TEC:CONST               | TEC feedback sensor constants set         | Select desired sensor before setting constants                                  |
| TEC:CONST?              | TEC feedback sensor constants query       |                                                                                 |
| TEC:GAIN:IL             | PID control – integral limit set          |                                                                                 |
| TEC:GAIN:IL?            | PID control – integral limit query        |                                                                                 |
| TEC:GAIN:KD             | PID control – derivative gain set         |                                                                                 |
| TEC:GAIN:KD?            | PID control – derivative gain query       |                                                                                 |
| TEC:GAIN:KI             | PID control – integral gain set           |                                                                                 |
| TEC:GAIN:KI?            | PID control – integral gain query         |                                                                                 |
| TEC:GAIN:KP             | PID control – proportional gain set       |                                                                                 |
| TEC:GAIN:KP?            | PID control – proportional gain query     |                                                                                 |
| TEC:GAIN:PRESET         | PID control – preset gains select         |                                                                                 |
| TEC:GAIN:PKESE1?        | PID control – preset gams select query    |                                                                                 |
| TEC:Ile                 | Masured output current cuory              |                                                                                 |
| TECH IM-Ita             | Output current limit set                  |                                                                                 |
| TEC:LIWI:IU             | Output current limit set                  |                                                                                 |
| TEC:LIWI:IUC            | High resistance limit set                 |                                                                                 |
| TEC:LIVI:KHI            | High resistance limit sucry               |                                                                                 |
| IEC:LIWI:KHI/           | righ resistance muit query                |                                                                                 |

| TEC:LIM:RLO  | Low resistance limit set                |                              |
|--------------|-----------------------------------------|------------------------------|
| TEC:LIM:RLO? | Low resistance limit query              |                              |
| TEC:LIM:THI  | High temperature limit set              |                              |
| TEC:LIM:THI? | High temperature limit query            |                              |
| TEC:LIM:TLO  | Low temperature limit set               |                              |
| TEC:LIM:TLO? | Low temperature limit query             |                              |
| TEC:LIM:Vte  | Compliance voltage limit set            |                              |
| TEC:LIM:Vte? | Compliance voltage limit query          |                              |
| TEC:MODE     | TEC operation mode set                  |                              |
| TEC:MODE?    | TEC operation mode query                |                              |
| TEC:MODE:Ite | Set operation mode to constant current  |                              |
| TEC:MODE:R   | Set operation mode to constant          |                              |
|              | resistance/reference                    |                              |
| TEC:MODE:T   | Set operation mode to constant          |                              |
| TECOUTreet   | TEC output onoblo/displo status sat     |                              |
| TEC:001put   |                                         |                              |
| TEC:OUTput?  | TEC output enable/disable status query  |                              |
| TEC:R        | Constant R (resistance/reference)       | Select desired sensor before |
| TEC DA       | setpoint                                | setting setpoint             |
| TEC:R?       | Measured R (resistance/reference) query | querying R value             |
| TEC:SENsor   | Feedback sensor type set                |                              |
| TEC:SENsor?  | Feedback sensor type query              |                              |
| TEC:SET:Ite? | Constant current setpoint query         |                              |
| TEC:SET:R?   | Constant R (resistance/reference)       | Select desired sensor before |
|              | setpoint query                          | querying setpoint            |
| TEC:SET:T?   | Constant temperature setpoint query     |                              |
| TEC:T        | Constant temperature setpoint           |                              |
| TEC:T?       | Measured temperature query              |                              |
| TEC:THERM    | Custom thermistor rating set            |                              |
| TEC:THERM?   | Custom thermistor rating query          |                              |
| TEC:TTL:IN?  | TTL input state query                   |                              |
| TEC:TTL:OUT  | TTL output state set                    |                              |
| TEC:Vte?     | Measured compliance voltage query       |                              |

Table 7 Command Summary

### \*IDN?

**Description** Identification string query.

#### Syntax \*IDN?

**Remarks** This query will cause the instrument to return an identification string.

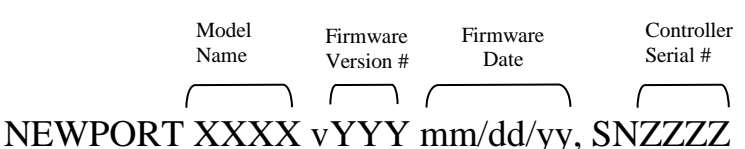

#### \*RCL

**Description** Recall command.

Syntax \*RCL Bin

| Argument | Value  | Description                              |
|----------|--------|------------------------------------------|
| Bin      | 0      | Restores factory default settings        |
|          | 1 to 5 | Restores settings saved in specified bin |

#### Remarks

This command restores the instrument to the setup states saved in instrument's non-volatile flash memory. The parameters that can be restored are:

- 1. USB address
- 2. Beeper enable/disable state
- 3. LCD display brightness
- 4. Hardware configuration register value
- 5. Dial (rotary knob) lockout state
- 6. 7-segment display mode
- 7. Instrument mode of operation
- 8. Feedback Sensor type
- 9. Custom feedback thermistor value
- 10. Analog output mode
- 11. Auxiliary sensor constants
- 12. Auxiliary sensor resistance value
- 13. Constant output current setpoint
- 14. Constant R (resistance/reference) setppoint
- 15. Constant temperature setpoint
- 16. Output current limit
- 17. High resistance limit
- 18. Low resistance limit
- 19. High temperature limit
- 20. Low temperature limit
- 21. Compliance voltage limit
- 22. PID control gains (proportional, integral and derivative) and integral limit

#### See Also \*RST, \*SAV

# \*RST

| Reset command.                                                          |                                                                                                    |                                                                                                    |
|-------------------------------------------------------------------------|----------------------------------------------------------------------------------------------------|----------------------------------------------------------------------------------------------------|
| *RST                                                                    |                                                                                                    |                                                                                                    |
| This command perfe                                                      | orms a soft                                                                                                    | t reset of the instrument.                                                                                                    |
| *RCL                                                                    |                                                                                                    |                                                                                                    |
|                                                                         |                                                                                                    |                                                                                                    |
| Save command.                                                           |                                                                                                    |                                                                                                    |
| *SAV Bin                                                                |                                                                                                    |                                                                                                    |
| Argument Val                                                            | ue                                                                                                    | Description                                                                                                    |
| Bin 1 to                                                                | 5                                                                                                    | Saves current settings to specified bin                                                                                                    |
| This command store<br>This state is then rec<br>for a list of values sa | es the curre<br>called using<br>aved/recall                                                                                                    | ent state of the instrument in non-volatile flash memory.<br>g the <b>*RCL</b> command. See description of <b>*</b> RCL command<br>led by the instrument.                                                                                                    |
| *RCL                                                                    |                                                                                                    |                                                                                                    |
|                                                                         |                                                                                                    |                                                                                                    |
| Status Byte Register                                                    | query.                                                                                                    |                                                                                                    |
| *STB?                                                                   |                                                                                                    |                                                                                                    |
| This query returns the                                                  | ne Status E                                                                                                    | Byte Register.                                                                                                    |
| Response                                                                | Descrip                                                                                                    | otion                                                                                                    |
| Status Byte Register                                                    | bit 0                                                                                                    | Reserved                                                                                                    |
|                                                                         | bit 1                                                                                                    | Reserved                                                                                                    |
|                                                                         | 01t 2<br>hit 2                                                                                                    | Reserved                                                                                                    |
|                                                                         | bit $A$                                                                                                    | Reserved                                                                                                    |
|                                                                         | bit 5                                                                                                    | Reserved                                                                                                    |
|                                                                         | Reset command. *RST This command performance *RCL Save command. *SAV Bin Argument Value Bin 1 to This command store This state is then rece for a list of values sa *RCL Status Byte Register *STB? This query returns th Response Status Byte Register | Reset command. *RST This command performs a soft *RCL Save command. *SAV Bin Argument Value Bin 1 to 5 This command stores the currer This state is then recalled usin for a list of values saved/recall *RCL Status Byte Register query. *STB? This query returns the Status B Response Descrip Status Byte Register bit 0 bit 1 bit 2 bit 3 bit 4 bit 5 |

Reserved

Error Message Available

bit 6

bit 7

### **ADDRess**

**Description** USB address command.

Syntax ADDRess Value

**Remarks** This command sets the instrument USB address. After changing USB address, the communication with the instrument has to be re-initialized. This can be accomplished by calling "InitSystem" function in the DLL available in the CD provided with the instrument.

| Argument | Value   | Description             |
|----------|---------|-------------------------|
| Value    | 0       | Reserved                |
|          | 1 to 31 | Valid USB address range |
| ADDRess? |         | -                       |

ADDBase?

See Also

| ADDUG22     | 1                                                |                                                                     |  |  |
|-------------|--------------------------------------------------|---------------------------------------------------------------------|--|--|
| Description | USB address query.                               |                                                                     |  |  |
| Syntax      | ADDRess?                                         |                                                                     |  |  |
| Remarks     | This query returns the instrument's USB address. |                                                                     |  |  |
|             | Response                                         | Description                                                         |  |  |
|             | address                                          | USB address of instrument                                           |  |  |
| See Also    | ADDRess                                          |                                                                     |  |  |
| BEEP        |                                                  |                                                                     |  |  |
| Description | Beep command                                     |                                                                     |  |  |
| Syntax      | <b>BEEP</b> beep set                             |                                                                     |  |  |
| Remarks     | This command contr<br>warning conditions.        | rols the instrument's beeper. The beeper is used to signal error or |  |  |

| Response | Value | Description              |  |
|----------|-------|--------------------------|--|
| beep set | 0     | Beeper off               |  |
|          | 1     | Beeper on                |  |
|          | 2     | Test beeper (100ms beep) |  |
|          |       |                          |  |

See Also BEEP?

# **BEEP?**

See Also

| Description | Beep query                                                      |                                                |                                                                                                    |  |
|-------------|-----------------------------------------------------------------|------------------------------------------------|----------------------------------------------------------------------------------------------------|--|
| Syntax      | BEEP?                                                           |                                                |                                                                                                    |  |
| Remarks     | This query returns the enable status of the beeper.             |                                                |                                                                                                    |  |
|             | Response                                                        | De                                             | escription                                                                                                    |  |
|             | beep set                                                        | 0<br>1                                         | Beeper off<br>Beeper on                                                                                                    |  |
| See Also    | BEEP                                                            |                                                |                                                                                                    |  |
| BRIGHT      |                                                                 |                                                |                                                                                                    |  |
| Description | Display bright                                                  | ness comma                                     | ınd                                                                                                    |  |
| Syntax      | BRIGHT brightness                                               |                                                |                                                                                                    |  |
| Remarks     | This command controls the brightness of the controller display. |                                                |                                                                                                    |  |
|             | Argument                                                        | Value                                          | Description                                                                                                    |  |
|             | brightness                                                      | Integer                                        | Brightness, in percentage, from 0% to 100%                                                                                                    |  |
| See Also    | BRIGHT?                                                         |                                                |                                                                                                    |  |
| BRIGHT?     |                                                                 |                                                |                                                                                                    |  |
| Description | Display bright                                                  | ness query                                     |                                                                                                    |  |
| Syntax      | BRIGHT?                                                         |                                                |                                                                                                    |  |
| Remarks     | This query returns the display brightness setting.              |                                                |                                                                                                    |  |
|             | Response                                                        | De                                             | escription                                                                                                    |  |
|             | brightness                                                      | Di                                             | isplay brightness, in percentage.                                                                                                    |  |
| See Also    | BRIGHT                                                          |                                                |                                                                                                    |  |
| ERRors?     |                                                                 |                                                |                                                                                                    |  |
| Description | Error query.                                                    |                                                |                                                                                                    |  |
| Syntax      | ERRors?                                                         |                                                |                                                                                                    |  |
| Remarks     | This query ret<br>last query. Th<br>Appendix A fo               | urns a single<br>is command<br>or a list of er | error number that corresponds to an error occurred since the<br>also clears the read error from the error buffer. Refer to<br>ror codes generated by the instrument |  |

| Response   | Description                                      |
|------------|--------------------------------------------------|
| Error code | Error code number per Appendix A, 0 if no errors |
| ERRSTR?    |                                                  |

### ERRSTR?

**Description** Error string query.

#### Syntax ERRSTR?

**Remarks** This query returns a single error code along with the corresponding error text string that occurred since the last error query. Refer to Appendix A for a list of error codes and strings generated by the instrument.

| Response           | Description                                                       |
|--------------------|-------------------------------------------------------------------|
| Error code, "text" | Error code and text for error code as per chapter, 0 if no errors |

See Also ERRors?

### **HWCONFIG**

**Description** Hardware configuration register command.

Syntax HWCONFIG Value

**Remarks** This command sets the hardware configuration register. Please refer the table below for a description of the various bits in this register.

| Argume | ent Value         | Description                                                                                                    |
|--------|-------------------|----------------------------------------------------------------------------------------------------|
| Value  | Integer           | Valid values are between 0 and 255                                                                                                    |
| Bit #  | Meaning           | Remarks                                                                                                    |
| 0      | Remote mode       | 0* = switch to remote mode when any command is<br>received over USB interface<br>1 = switch to remote mode only when any set<br>command is received over USB interface<br>Switching from remote to local mode is achieved<br>when "LOCAL" command is received over USB<br>interface |
| 1      | Reserved          |                                                                                                    |
| 2      | Reserved          |                                                                                                    |
| 3      | Interlock monitor | 0 = TE mount connected when interlock is grounded<br>$1^* = TE$ mount connected when interlock is floating                                                                                                    |
| 4      | Reserved          |                                                                                                    |
| 5      | Reserved          |                                                                                                    |
| 6      | Reserved          |                                                                                                    |
| 7      | Reserved          |                                                                                                    |

Table 8 HWCONFIG Register

\* indicates factory default setting.

See Also HWCONFIG?

| HWCONFI     | G?                                                                                                    |                                         |  |
|-------------|----------------------------------------------------------------------------------------------------|-----------------------------------------|--|
| Description | Hardware configuration register query.                                                                              |                                         |  |
| Syntax      | HWCONFIG?                                                                                                    |                                         |  |
| Remarks     | This query returns the instrument's hardware configuration register.                                                |                                         |  |
|             | Response                                                                                                    | Description                             |  |
|             | Value                                                                                                    | Hardware configuration register setting |  |
| See Also    | HWCONFIG                                                                                                    |                                         |  |
| LOCAL       |                                                                                                    |                                         |  |
| Description | Return to local mode.                                                                                               |                                         |  |
| Syntax      | LOCAL                                                                                                    |                                         |  |
| Remarks     | This command returns the instrument to local mode after being placed in remote mode by USB communication interface. |                                         |  |
| See Also    | None                                                                                                    |                                         |  |

### TEC:ANALOG:MODE

**Description** Analog output mode command.

Syntax TEC:ANALOG:MODE Value

**Remarks** This command sets the instrument's analog output mode Please refer the table below for a description of the various bits in this register.

| Argume | nt Value         | Description                                         |
|--------|------------------|-----------------------------------------------------|
| Value  | Integer          | Valid values are between 0 and 4                    |
| Value  | Mode             | Remarks                                             |
| 0*     | Actual current   | Analog output voltage is a function of measured     |
|        |                  | output current                                      |
| 1      | Actual voltage   | Analog output voltage is a function of measured     |
|        |                  | compliance voltage                                  |
| 2      | Feedback sensor  | Analog output voltage is a function of measured R   |
|        |                  | (resistance/reference) value from selected feedback |
|        |                  | sensor                                              |
| 3      | Auxiliary sensor | Analog output voltage is a function of auxiliary    |
|        |                  | sensor input                                        |
| 4      | Constant voltage | Output constant voltage; the voltage value can be   |
|        |                  | changed using TEC:ANALOG:VOLT command               |

Table 9 Analog Output Mode Register

\* indicates factory default setting.

#### See Also TEC:ANALOG:MODE?; TEC:ANALOG:VOLT

### **TEC:ANALOG:MODE?**

**Description** Analog output mode query.

Syntax TEC:ANALOG:MODE?

**Remarks** This query returns the instrument's analog output mode setting.

| Response | Description |
|----------|-------------|
|          |             |

| Value | Analog output mode | setting |
|-------|--------------------|---------|
| Value | Analog output mode | settin  |

See Also TEC:ANALOG:MODE

### **TEC:ANALOG:VOLT**

**Description** Constant analog output voltage command.

Syntax TEC:ANALOG:VOLT Value

**Remarks** This command sets the instrument's constant analog output voltage value. This setting is used only when the analog output mode is set to 4 (constant voltage).

| Argument | Value | Description                             |
|----------|-------|-----------------------------------------|
| Value    | Float | Valid values are between -2.5 and 2.5 V |

See Also TEC:ANALOG:VOLT?; TEC:ANALOG:MODE

### **TEC:ANALOG:VOLT?**

| Description | Constant analog output voltage query. |  |
|-------------|---------------------------------------|--|
|             |                                       |  |

#### Syntax TEC:ANALOG:VOLT?

**Remarks** This query returns the instrument's constant analog output voltage setting.

| Response | Description |
|----------|-------------|
|----------|-------------|

Value Constant analog output voltage setting

See Also TEC:ANALOG:VOLT

### TEC:AUX:CONST

**Description** Auxiliary thermistor constants command.

Syntax TEC:AUX:CONST C1, C2, C3

**Remarks** This command sets the auxiliary thermistor constants for the Steinhart-Hart equation. This information is used by the instrument, in conjunction with auxiliary thermistor rating, to arrive at temperature sensed by the auxiliary thermistor.

|          | Argument       | Value            | Description                                                                           |
|----------|----------------|------------------|---------------------------------------------------------------------------------------|
|          | <i>C1</i>      | Float            | $\pm 9.999 \times 10^{-3}$                                                            |
|          | <i>C</i> 2     | Float            | $\pm 9.999 \times 10^{-4}$                                                            |
|          | СЗ             | Float            | $\pm 9.999 \times 10^{-7}$                                                            |
| Remarks  | TEC:AUX:O      | CONST 1.12924    | 1, 2.341077, 0.8775468                                                                |
|          | Action: sets C | C1 to 1.129241 × | $\times 10^{-3}$ , C2 to 2.341077 $\times 10^{-4}$ , C3 to 0.8775468 $\times 10^{-7}$ |
| See Also | TEC:AUX:C      | CONST?; TEC      | :AUX:TEMP?; TEC:AUX:THERM                                                             |
|          |                |                  |                                                                                       |

### TEC:AUX:CONST?

| Description | Auxiliary thermistor constants query. |  |
|-------------|---------------------------------------|--|
|             |                                       |  |

| Syntax TI | EC:AUX:CONST? |
|-----------|---------------|
|-----------|---------------|

**Remarks** This query returns the auxiliary thermistor constants for the Steinhart-Hart equation.

Response Description

*C1,C2,C3* See TEC:AUX:CONST command for a description of these values

See Also TEC:AUX:CONST; TEC:AUX:TEMP?; TEC:AUX:THERM

### TEC:AUX:TEMP?

**Description** Auxiliary temperature query.

#### Syntax TEC:AUX:TEMP?

**Remarks** This query returns the auxiliary temperature. To arrive at this temperature value, the instrument uses auxiliary thermistor value and auxiliary thermistor constants specified by user using TEC:AUX:THERM and TEC:AUX:CONST commands respectively.

| Response | Description |  |
|----------|-------------|--|
|          |             |  |

Value Auxiliary temperature

See Also TEC:AUX:CONST; TEC:AUX:THERM

### **TEC:AUX:THERM**

**Description** Auxiliary thermistor rating.

Syntax TEC:AUX:THERM Value

**Remarks** This command sets the auxiliary thermistor rating. This information is used by the instrument, in conjunction with thermistor constants, to arrive at temperature sensed by the auxiliary thermistor.

| Argument | Value | Description                              |  |
|----------|-------|------------------------------------------|--|
| Value    | Float | Auxiliary thermistor rating in $k\Omega$ |  |

See Also TEC:AUX:THERM?; TEC:AUX:CONST; TEC:AUX:TEMP?

### **TEC:AUX:THERM?**

**Description** Auxiliary thermistor rating query.

#### Syntax TEC:AUX:THERM?

**Remarks** This query returns the auxiliary thermistor's rating.

#### Response Description

Value Auxiliary thermistor rating in  $k\Omega$ 

See Also TEC:AUX:THERM

# TEC:COND?

**Description** TEC condition status register query.

Syntax TEC:COND?

**Remarks** This command returns the TEC condition status register.

#### Response Description

Value

TEC condition status

| Bit # | Meaning                  | Remarks                                       |
|-------|--------------------------|-----------------------------------------------|
| 0     | Output current limit     | 0 = Limit not reached; $1 =$ Limit reached    |
| 1     | Compliance voltage limit | 0 = Limit not reached; $1 =$ Limit reached    |
| 2     | R/Temp limit             | 0 = Limit not reached; $1 =$ Limit reached    |
| 3     | Reserved                 |                                               |
| 4     | Interlock                | 0 = Grounded; $1 =$ Floating                  |
| 5     | Reserved                 |                                               |
| 6     | Over voltage             | 0 = No fault; $1 = $ Output turned OFF due to |
|       |                          | compliance voltage exceeding voltage rating   |
| 7     | Open circuit             | 0 = No fault; $1 =$ Output turned OFF due to  |
|       |                          | open circuit condition                        |
| 8     | Short circuit            | 0 = No fault; $1 =$ Output turned OFF due to  |
|       |                          | short circuit condition                       |
| 9     | Over temperature         | 0 = No fault; $1 =$ Output turned OFF due to  |
|       |                          | internal temperature exceeding safe levels    |
| 10    | Output current state     | 0 = Disabled; $1 = $ Enabled                  |
| 11    | Reserved                 |                                               |
| 12    | Reserved                 |                                               |
| 13    | Reserved                 |                                               |
| 14    | Reserved                 |                                               |
| 15    | Reserved                 |                                               |

See Also TEC:MODE; TEC:MODE?

### **TEC:CONST**

**Description** TEC sensor constants command.

Syntax **TEC:CONST** *C1[, C2[, C3 [, Ro]]]* 

**Remarks** This command sets the TEC constants for the Steinhart-Hart equation for thermistors, slope and offsets for AD590s and LM335s, or the Callendar – van Dusen constants for RTDs.

| Argument        | Description                |                           |
|-----------------|----------------------------|---------------------------|
| For thermistors |                            |                           |
| <i>C1</i>       | ±9.999 x 10 <sup>-3</sup>  | Steinhart-Hart constants  |
| <i>C</i> 2      | ±9.999 x 10 <sup>-4</sup>  |                           |
| <i>C3</i>       | ±9.999 x 10 <sup>-7</sup>  |                           |
| For LM335/AD590 |                            |                           |
| <i>C1</i>       | ±9.999 °C                  | Offset                    |
| <i>C</i> 2      | ±9.999                     | Slope                     |
| For RTD         |                            |                           |
| <i>C1</i>       | ±9.999 x 10 <sup>-3</sup>  | RTD Temperature constants |
| <i>C</i> 2      | ±9.999 x 10 <sup>-6</sup>  |                           |
| <i>C3</i>       | ±9.999 x 10 <sup>-12</sup> |                           |
| Ro              | 95.000 to 105.00           | Ω Ω                       |

If less than four parameters need to be changed, only the desired change needs to be specified, along with the separating commas (see examples).

When the LM335 or AD590 sensors are selected, only C1 and C2 are used. Therefore, only two parameters are required in those cases.

#### Examples TEC:const 1.4

Action: sets C1 to1.400; C2, C3, and Ro remain unchanged.

#### **TEC:CONST 1.4,2.015**

Action: sets C1 to 1.400, C2 to 2.015 for two-point calibration of AD590 or LM335 sensors (C3 and Ro remain unchanged, but are not used).

See Also TEC:CONST?

### TEC:CONST?

**Description** TEC sensor constants query.

Syntax TEC:CONST?

**Remarks** This query returns the TEC constants for the Steinhart-Hart equation for thermistors, slope and offsets for AD590s and LM335s, or RTD constants.

| Response   | Description                                                |
|------------|------------------------------------------------------------|
| <i>C1</i>  | See <b>TEC:CONST</b> for a description of these constants. |
| <i>C</i> 2 |                                                            |
| <i>C3</i>  |                                                            |
| Ro         |                                                            |

When the LM335 or AD590 sensors are selected, only C1 and C2 are used. Therefore, C3 values may be ignored for these cases.

See Also TEC:CONST

### **TEC:GAIN:IL**

| Description | PID control – integral limit. |
|-------------|-------------------------------|
|-------------|-------------------------------|

Syntax TEC:GAIN:IL Value

**Remarks** This command limits the integral factor contribution to PID closed loop control. It is useful for preventing integral wind-up.

| Argument | Value | Description    |
|----------|-------|----------------|
| Value    | Float | Integral limit |

See Also TEC:GAIN:IL?; TEC:GAIN:KP; TEC:GAIN:KI; TEC:GAIN:KD

### TEC:GAIN:IL?

**Description** PID control – integral limit query.

Syntax TEC:GAIN:IL?

**Remarks** This query returns the integral limit value.

Response Description

Value Integral limit

See Also TEC:GAIN:IL; TEC:GAIN:KP; TEC:GAIN:KI; TEC:GAIN:KD

68

| TEC:GAIN    | N:KD                                                |                 |                                                           |  |
|-------------|-----------------------------------------------------|-----------------|-----------------------------------------------------------|--|
| Description | PID control – derivative gain factor.               |                 |                                                           |  |
| Syntax      | TEC:GAIN:KD Value                                   |                 |                                                           |  |
| Remarks     | This comman                                         | d sets the der  | ivative gain factor, Kd, used in PID closed loop control. |  |
|             | Argument                                            | Value           | Description                                               |  |
|             | Value                                               | Float           | Derivative gain factor                                    |  |
| See Also    | TEC:GAIN:                                           | KD?; TEC:(      | GAIN:KP; TEC:GAIN:KI; TEC:GAIN:IL                         |  |
| TEC:GAIN    | N:KD?                                               |                 |                                                           |  |
| Description | PID control -                                       | - derivative ga | in factor query.                                          |  |
| Syntax      | TEC:GAIN:                                           | KD?             |                                                           |  |
| Remarks     | This query re                                       | turns the deriv | vative gain factor value.                                 |  |
|             | Response                                            | Descriptio      | on                                                        |  |
|             | Value                                               | Derivative      | gain factor                                               |  |
| See Also    | TEC:GAIN:KD; TEC:GAIN:KP; TEC:GAIN:KI; TEC:GAIN:IL  |                 |                                                           |  |
|             |                                                     |                 |                                                           |  |
|             |                                                     |                 |                                                           |  |
| Description | PID control –                                       | - integral gain | factor.                                                   |  |
| Syntax      | TEC:GAIN:                                           | <b>KI</b> Value |                                                           |  |
| Remarks     | This comman                                         | d sets the inte | egral gain factor, Ki, used in PID closed loop control.   |  |
|             | Argument                                            | Value           | Description                                               |  |
|             | Value                                               | Float           | Integral gain factor                                      |  |
| See Also    | TEC:GAIN:KI?; TEC:GAIN:KP; TEC:GAIN:KD; TEC:GAIN:IL |                 |                                                           |  |
| TEC:GAIN    | N:KI?                                               |                 |                                                           |  |
| Description | PID control – integral gain factor query.           |                 |                                                           |  |
| Syntax      | TEC:GAIN:KI?                                        |                 |                                                           |  |
| Remarks     | This query returns the integral gain factor value.  |                 |                                                           |  |

Description

Integral gain factor

TEC:GAIN:KI; TEC:GAIN:KP; TEC:GAIN:KD; TEC:GAIN:IL

Response

Value

See Also

# TEC:GAIN:KP

| Description | PID control – proportional gain factor.                                              |       |                          |
|-------------|--------------------------------------------------------------------------------------|-------|--------------------------|
| Syntax      | TEC:GAIN:KP Value                                                                    |       |                          |
| Remarks     | This command sets the proportional gain factor, Kp, used in PID closed loop control. |       |                          |
|             | Argument                                                                             | Value | Description              |
|             | Value                                                                                | Float | Proportional gain factor |
| See Also    | TEC:GAIN:KP?; TEC:GAIN:KI; TEC:GAIN:KD; TEC:GAIN:IL                                  |       |                          |

# TEC:GAIN:KP?

| See Also    | TEC:GAIN:     | KP; TEC:GAIN:KI; TEC:GAIN:KD; TEC:GAIN:IL              |  |  |
|-------------|---------------|--------------------------------------------------------|--|--|
|             | Value         | Proportional gain factor                               |  |  |
|             | Response      | Description                                            |  |  |
| Remarks     | This query re | This query returns the proportional gain factor value. |  |  |
| Syntax      | TEC:GAIN:KP?  |                                                        |  |  |
| Description | PID control – | proportional gain factor query.                        |  |  |

### TEC:GAIN:PRESET

| Description | PID control – | preset gains bin. |
|-------------|---------------|-------------------|
|-------------|---------------|-------------------|

#### Syntax TEC:GAIN:PRESET Value

| Remarks | The 3700 Temperature Controller has 10 preset PID control loop settings. This command      |
|---------|--------------------------------------------------------------------------------------------|
|         | can be used to select any one of these settings. After issuing this command, the           |
|         | commands such as TEC:GAIN:KP?, TEC:GAIN:KD? etc. can be issued to query the                |
|         | actual PID control loop settings that come with the desired preset bin. While this         |
|         | command is used to select some predefined PID settings, it does not preclude the users     |
|         | from modifying the individual gain settings. If any one of the gain settings is different  |
|         | from the predefined settings, the instrument assumes that the preset bin is a "custom" bin |
|         | (bin number $= 10$ ).                                                                      |

| Argument | Value       | Description                       |
|----------|-------------|-----------------------------------|
| Value    | 0 to 9      | PID preset bin number             |
| TEC:GAI  | N:KP; TEC:( | GAIN:KI; TEC:GAIN:KD; TEC:GAIN:IL |

See Also

### TEC:GAIN:PRESET?

| Description | PID control - | - preset | gains | bin | query. |
|-------------|---------------|----------|-------|-----|--------|
|-------------|---------------|----------|-------|-----|--------|

#### Syntax TEC:GAIN:PRESET?

- **Remarks** This query returns the PID preset bin number.
  - Response Description

| Value PID preset bin number |
|-----------------------------|
|-----------------------------|

#### See Also TEC:GAIN:KP?; TEC:GAIN:KI?; TEC:GAIN:KD?; TEC:GAIN:IL?

#### **TEC:**Ite

- Syntax TEC:Ite set point
- **Remarks** This command sets the TEC control current set point.

| Argument  | Value | Description       |
|-----------|-------|-------------------|
| set point | float | set point in Amps |

#### See Also TEC:ITE?, TEC:LIMit:ITE, TEC:SET:ITE?

### **TEC:Ite?**

**Description** TEC measured output current query.

#### Syntax TEC:Ite?

**Remarks** This query returns the value of the measured TEC output current.

| Response        | Description     |
|-----------------|-----------------|
| measured output | Current in Amps |

The TEC current is constantly measured and updated, regardless of the TEC mode of operation.

This measurement is updated approximately once every 10 milliseconds.

See Also TEC:Ite

### TEC:LIMit:Ite

| Description | TEC I <sub>TE</sub> current limit command |
|-------------|-------------------------------------------|
|-------------|-------------------------------------------|

Syntax TEC:LIMit:Ite limit

**Remarks** This command sets the TEC ITE current limit value.

| Argument | Value | Description   |
|----------|-------|---------------|
| limit    | float | Limit in Amps |

The factory default current limit is 0 Amps.

See Also TEC:ITE

### TEC:LIMit:Ite?

| Description | TEC I <sub>te</sub> | current | limit | query |
|-------------|---------------------|---------|-------|-------|
|-------------|---------------------|---------|-------|-------|

Syntax TEC:LIMit:Ite?

**Remarks** This query returns the value of the TEC current limit.

| Response | Description   |  |
|----------|---------------|--|
| limit    | Limit in Amps |  |

See Also TEC:LIMit:Ite

### TEC:LIMit:RHI

**Description** TEC R<sub>HI</sub> limit command.

Syntax TEC:LIMit:RHI limit

**Remarks** This command sets the TEC sensor high resistance limit value.

| Argument | Value | Description                   |
|----------|-------|-------------------------------|
| limit    | float | Thermistor limit in $k\Omega$ |
|          |       | or                            |
|          |       | AD590 limit in µA             |
|          |       | or                            |
|          |       | LM335 limit in mV             |
|          |       | or                            |
|          |       | RTD limit in $\Omega$         |
|          |       |                               |

See Also

TEC:LIMit:RHI?, TEC:R

### **TEC:LIMit:RHI?**

 $\label{eq:Description} \mbox{TEC $R_{\rm HI}$ limit query.}$ 

#### Syntax TEC:LIMit:RHI?

**Remarks** This query returns the TEC sensor high resistance limit value.

| Response | Description                   |
|----------|-------------------------------|
| limit    | Thermistor limit in $k\Omega$ |
|          | or                            |
|          | AD590 limit in µA             |
|          | or                            |
|          | LM335 limit in mV             |
|          | or                            |
|          | RTD limit in $\Omega$         |

See Also TEC:LIMit:RHI

### **TEC:LIMit:RLO**

| Description | TEC $R_{LO}$ limit command. |
|-------------|-----------------------------|
|-------------|-----------------------------|

#### Syntax TEC:LIMit:RLO limit

**Remarks** This command sets the TEC sensor low resistance limit value.

| Argument | Value | Description                   |  |
|----------|-------|-------------------------------|--|
| limit    |       | Thermistor limit in $k\Omega$ |  |
|          |       | or                            |  |
|          |       | AD590 limit in µA             |  |
|          |       | or                            |  |
|          |       | LM335 limit in mV             |  |
|          |       | or                            |  |
|          |       | RTD limit in $\Omega$         |  |
|          |       |                               |  |

See Also TEC:LIMit:RLO?, TEC:R
# TEC:LIMit:RLO?

 $\label{eq:Description} \mbox{TEC } R_{LO} \mbox{ limit query.}$ 

Syntax TEC:LIMit:RLO?

**Remarks** This query returns the TEC sensor low resistance limit value.

| Response | Description                   |  |
|----------|-------------------------------|--|
| limit    | Thermistor limit in $k\Omega$ |  |
|          | or                            |  |
|          | AD590 limit in µA             |  |
|          | or                            |  |
|          | LM335 limit in mV             |  |
|          | or                            |  |
|          | RTD limit in $\Omega$         |  |

See Also TEC:LIMit:RLO

# TEC:LIMit:THI

| Description | TEC T <sub>HI</sub> limit command. |
|-------------|------------------------------------|
|-------------|------------------------------------|

| Syntax <b>TEC:LIMit:THI</b> <i>limit</i> |
|------------------------------------------|
|------------------------------------------|

**Remarks** This command sets the TEC sensor high temperature limit value.

| Argument | Value | Description                                        |
|----------|-------|----------------------------------------------------|
| limit    | float | Limit in °C, -100 to 240 (200 for LM335 and AD590) |

See Also TEC:LIMit:THI, TEC:T

# TEC:LIMit:THI?

**Description** TEC T<sub>HI</sub> limit query

Syntax TEC:LIMit:THI?

**Remarks** This query returns the value of the TEC sensor high temperature limit.

| Response | Description                                        |
|----------|----------------------------------------------------|
| limit    | Limit in °C, -100 to 240 (200 for LM335 and AD590) |

See Also TEC:LIMit:THI

# **TEC:LIMit:TLO**

**Description** TEC  $T_{LO}$  limit command.

Syntax TEC:LIMit:TLO limit

**Remarks** This command sets the TEC sensor low temperature limit value.

| Argument | Value | Description                                        |
|----------|-------|----------------------------------------------------|
| limit    | float | Limit in °C, -100 to 240 (200 for LM335 and AD590) |

#### See Also TEC:LIMit:TLO?, TEC:T

# TEC:LIMit:TLO?

**Description** TEC T<sub>LO</sub> limit query

#### Syntax TEC:LIMit:TLO?

**Remarks** This query returns the value of the TEC sensor low temperature limit.

| Response | Description                                        |
|----------|----------------------------------------------------|
| limit    | Limit in °C, -100 to 240 (200 for LM335 and AD590) |

See Also TEC:LIMit:TLO

# **TEC:LIMit:Vte**

- Syntax TEC:LIMit:Vte limit
- **Remarks** This command sets the compliance voltage limit value.

| Argument | Value | Description                   |
|----------|-------|-------------------------------|
| limit    | float | Voltage limit from 0 to 22.0V |

#### See Also TEC:LIMit:Vte?, TEC:Vte?

# TEC:LIMit:Vte?

| Description | TEC V <sub>TE</sub> limit query | y |
|-------------|---------------------------------|---|
|-------------|---------------------------------|---|

Syntax TEC:LIMit:Vte?

**Remarks** This query returns the compliance voltage limit value.

| Response | Description                   |
|----------|-------------------------------|
| limit    | Voltage limit from 0 to 22.0V |

See Also TEC:LIMit:Vte

# **TEC:MODE**

| Description | TEC operation | mode command. |
|-------------|---------------|---------------|
|-------------|---------------|---------------|

Syntax TEC:MODE mode

**Remarks** This command sets the TEC's mode of operation.

| Argument | Value | Description      |
|----------|-------|------------------|
| mode     | 0     | constant current |
|          | 1     | constant R       |
|          | 2     | constant T       |

#### See Also TEC:MODE?; TEC:MODE:Ite; TEC:MODE:R; TEC:MODE:T

## **TEC:MODE?**

- **Description** TEC control mode query.
- Syntax TEC:MODE?

**Remarks** This query returns the selected TEC control mode.

| Response | Value | Description      |  |
|----------|-------|------------------|--|
| mode     | 0     | constant current |  |
|          | 1     | constant R       |  |
|          | 2     | constant T       |  |

See Also TEC:MODE; TEC:MODE:Ite; TEC:MODE:R; TEC:MODE:T

# TEC:MODE:ITE

**Description** TEC ITE mode command.

#### Syntax TEC:MODE:ITE

**Remarks** This command selects TEC constant current mode.

Changing modes causes the output to be forced off, and the new mode's set point value will be displayed.

See Also TEC:I; TEC:MODE?

## **TEC:MODE:R**

**Description** TEC R mode command.

#### Syntax TEC:MODE:R

**Remarks** This command selects TEC constant thermistor resistance/linear sensor reference mode.

Since sensor resistance (or linear sensor reference) is a function of temperature, this mode also controls the TEC output temperature, but it bypasses the use of the conversion constants for set point calculation. This allows finer control of temperature in cases where the sensor's temperature model (and therefore the constants) is not known.

Changing modes causes the output to be forced off, and the new mode's set point value will be displayed.

See Also TEC:MODE?, TEC:R

## TEC:MODE:T

**Description** TEC temperature mode command.

#### Syntax TEC:MODE:T

**Remarks** This command selects TEC constant temperature mode.

Since TEC temperature is derived from thermistor or RTD resistance, or, linear sensor current or voltage, constant R and T modes are related. In T mode the set point is converted to resistance voltage or current by using the appropriate constants and conversion model.

Changing modes causes the output to be forced off, and the new mode's set point value will be displayed.

See Also TEC:MODE?, TEC:T

## **TEC:OUTput**

See Also

**Description** TEC output enable command.

Syntax TEC:OUTput enable

**Remarks** This command enables or disables the TEC output.

| Argument | Value | Description |
|----------|-------|-------------|
| enable   | 0     | off         |
|          | 1     | on          |

After the output is turned on, it may be useful to wait until the output is stable before performing further operations. **TEC:OUTput?** 

76

# TEC:OUTput?

| Description | TEC output enable | query. |
|-------------|-------------------|--------|
|-------------|-------------------|--------|

Syntax TEC:OUTput?

**Remarks** This query returns the status of the TEC output.

| Response | Value | Description |
|----------|-------|-------------|
| enable   | 0     | off         |
|          | 1     | on          |

Although the status of the switch is on, the output may not have reached the set point value.

See Also TEC:OUTput

## TEC:R

**Description** TEC R set point command.

**Syntax TEC:R** set point

**Remarks** This command sets the TEC constant thermistor or RTD resistance or linear sensor voltage or current set point.

| Argument  | Value | Description                       |    |
|-----------|-------|-----------------------------------|----|
| set point | float | Thermistor set point in $k\Omega$ | or |
|           |       | AD590 set point in µA             | or |
|           |       | LM335 set point in mV             | or |
|           |       | RTD set point in $\Omega$         |    |

#### See Also TEC:LIMit:RHI; TEC:LIMit:RLO; TEC:R?

## TEC:R?

**Description** TEC measured R query.

Syntax TEC:R?

**Remarks** This query returns the value of the TEC thermistor or RTD resistance, AD590 current, or LM335 voltage measurement.

| Response        | Description                                   |           |
|-----------------|-----------------------------------------------|-----------|
| R value         | Measured Thermistor resistance in $k\Omega$   | or        |
|                 | Measured AD590 current in µA                  | or        |
|                 | Measured LM335 voltage in mV                  | or        |
|                 | Measured RTD resistance in $\Omega$           |           |
| This measuremen | t is updated approximately once every 10 mill | iseconds. |

See Also TEC:R

# **TEC:SENsor**

**Description** TEC sensor select command.

Syntax TEC:SENsor sensor

**Remarks** This command is used to set the sensor type. This value is a coded representation of the sensor type/thermistor current.

| Argument | Value | Description                       |
|----------|-------|-----------------------------------|
| sensor   | 0     | None                              |
|          | 1     | $100\Omega$ Thermistor            |
|          | 2     | $1.0 \mathrm{k}\Omega$ Thermistor |
|          | 3     | $10.0$ k $\Omega$ Thermistor      |
|          | 4     | $100.0$ k $\Omega$ Thermistor     |
|          | 5     | $1.0M\Omega$ Thermistor           |
|          | 6     | LM335                             |
|          | 7     | AD590                             |
|          | 8     | RTD                               |
|          | 9     | Custom Thermistor                 |

See Also TEC:SENsor?

## **TEC:SENsor?**

**Description** TEC sensor select query.

#### Syntax TEC:SENsor?

**Remarks** This query returns the sensor type. This value is a coded representation of the sensor type/thermistor current.

| Argument | Value | Description                       |
|----------|-------|-----------------------------------|
| sensor   | 0     | None                              |
|          | 1     | $100\Omega$ Thermistor            |
|          | 2     | $1.0 \mathrm{k}\Omega$ Thermistor |
|          | 3     | $10.0$ k $\Omega$ Thermistor      |
|          | 4     | $100.0$ k $\Omega$ Thermistor     |
|          | 5     | $1.0M\Omega$ Thermistor           |
|          | 6     | LM335                             |
|          | 7     | AD590                             |
|          | 8     | RTD                               |
|          | 9     | Custom Thermistor                 |

| See Also TEC:SENsor |
|---------------------|
|---------------------|

# TEC:SET:ITE?

| Description | TEC ITE set point query. |
|-------------|--------------------------|
|             |                          |

Syntax TEC:SET:ITE?

**Remarks** This query returns the TEC constant current set point value.

| Response  | Description           |
|-----------|-----------------------|
| set point | ITE set point in Amps |

See Also TEC:I

# TEC:SET:R?

**Description** TEC R set point query.

Syntax TEC:SET:R?

**Remarks** This query returns the TEC constant thermistor or RTD resistance or linear sensor voltage or current set point value.

| Response  | Description                       |    |
|-----------|-----------------------------------|----|
| set point | Thermistor set point in $k\Omega$ | or |
|           | AD590 set point in $\mu A$        | or |
|           | LM335 set point in mV             | or |
|           | RTD set point in $\Omega$         |    |

See Also TEC:R

# TEC:SET:T?

| Description | TEC temperature | set point query. |
|-------------|-----------------|------------------|
|-------------|-----------------|------------------|

Syntax TEC:SET:T?

**Remarks** This query returns the TEC constant temperature set point value in °C.

| Response  | Description     |  |
|-----------|-----------------|--|
| set point | Set point in °C |  |
| TEC:T     |                 |  |

See Also

# TEC:T

| Description | TEC temperature set point command.                                                                                                    |                |                                              |  |
|-------------|----------------------------------------------------------------------------------------------------|----------------|----------------------------------------------|--|
| Syntax      | TEC:T set point                                                                                                    |                |                                              |  |
| Remarks     | This command sets the TEC constant temperature set point.                                                                                                    |                |                                              |  |
|             | Argument                                                                                                    | Value          | Description                                  |  |
|             | set point                                                                                                    | float          | Set point in °C                              |  |
| See Also    | TEC:SET:T                                                                                                    | ?, TEC:T       |                                              |  |
| TEC:T?      |                                                                                                    |                |                                              |  |
| Description | TEC measured temperature query.                                                                                                    |                |                                              |  |
| Syntax      | TEC:T?                                                                                                    |                |                                              |  |
| Remarks     | This query returns the value of the TEC temperature measurement.                                                                                                    |                |                                              |  |
|             | Response Description                                                                                                    |                |                                              |  |
|             | measured ten                                                                                                    | ıp Me          | easured temperature in °C                    |  |
|             | This measure                                                                                                    | ment is update | ed approximately once every 10 milliseconds. |  |
| See Also    | TEC:T                                                                                                    |                |                                              |  |
| TEC:THE     | RM                                                                                                    |                |                                              |  |
| Description | Custom thermistor feedback sensor rating.                                                                                                    |                |                                              |  |
| Syntax      | TEC:THERM rating                                                                                                    |                |                                              |  |
| Remarks     | This command sets the custom thermistor feedback sensor rating. This information is used by the instrument, in conjunction with thermistor constants, to arrive at temperatur sensed by the custom thermistor. |                |                                              |  |
|             | Argument                                                                                                    | Value          | Description                                  |  |
|             | rating                                                                                                    | float          | resistance in $k\Omega$                      |  |

See Also TEC:THERM?; TEC:CONST

# **TEC:THERM?**

**Description** Custom thermistor feedback sensor rating query.

## Syntax TEC:THERM?

**Remarks** This query returns the custom thermistor feedback sensor rating.

| Response | Description      |
|----------|------------------|
| rating   | resistance in kΩ |

#### See Also TEC:THERM

## TEC:TTL:IN?

| Description | TTL input state query. |
|-------------|------------------------|
|-------------|------------------------|

Syntax TEC:TTL:IN?

**Remarks** This query returns the TTL input state.

| Response | Description                                                |
|----------|------------------------------------------------------------|
| value    | 0 or 1 depending upon whether the TTL input is LOW or HIGH |

See Also TEC:TTL:OUT

# TEC:TTL:OUT

| Description | TTL output state command                       |                |                                           |   |
|-------------|------------------------------------------------|----------------|-------------------------------------------|---|
| Syntax      | TEC:TTL:OUT Value                              |                |                                           |   |
| Remarks     | This command sets the TTL output state.        |                |                                           |   |
|             | Argument                                       | Value          | Description                               |   |
|             | Value                                          | 0 or 1         | 0 = TTL output LOW; $1 = TTL$ output HIGH | - |
| See Also    | TEC:TTL:IN?                                    |                |                                           |   |
| TEC:Vte?    |                                                |                |                                           |   |
| Description | TEC complia                                    | nce voltage qu | ery                                       |   |
| Syntax      | TEC:V?                                         |                |                                           |   |
| Remarks     | This query returns the TEC compliance voltage. |                |                                           |   |
|             | Response                                       | Des            | scription                                 |   |

| Response | Description          |  |
|----------|----------------------|--|
| voltage  | TEC voltage in volts |  |

See Also TEC:I?

This page is intentionally left blank

# 6 Principles of Operation

## 6.1 Introduction

Features of the Model 3700 Temperature Controller include:

- High-stability, low noise design
- Fault detection
- Current, voltage and temperature limiting

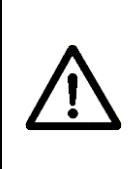

# CAUTION

Although ESD (electrostatic discharge) protection is designed into the driver, operation in a static-free work area is recommended.

# 6.2 TEC Handling Precautions

TECs are sensitive to static discharge and guidelines should be followed at all times when handling laser diodes:

- a. All operators must have a properly grounded wrist strap before handling any TEC.
- b. All soldering iron tips must be properly grounded.
- c. All related test and assembly equipment must be properly grounded

# NOTE

Always follow the TEC manufacturer's specifications for maximum temperatures and current.

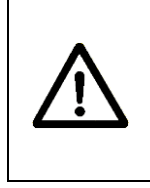

## CAUTION

Before connecting the TEC to the unit, be sure that the output is OFF. Before turning on the TEC output, be sure that the current limit and voltage compliance limit has been correctly set.

## NOTE

The cable connections to the TEC must be secure to avoid an open circuit, should they be jostled or bumped. Should an open circuit occur during TEC operation, the TEC output will normally be turned off automatically.

## NOTE

Special circuits in the TEC driver are present for detecting intermittent contacts and connections. These circuits detect the abrupt change in current that occurs when the output circuit is opened, and the model 3700 will generate an error.

Electrostatic discharge (ESD) can cause TEC failure. In order to optimize immunity from radiated or conducted electromagnetic energy, e.g., static discharge, adhere to the following guidelines for the TEC:

- Use anti-static wrist straps (grounded with 1 MΩ resistor), anti-static floor coverings, grounded soldering irons, and grounded work areas. Ionized air blowers are also recommended.
- Short TEC leads whenever the laser is transported or stored.
- If industrial loads are switched in or near the laboratory, use isolation transformers and/or a surge suppressor power strip with the laser current source.
- Isolate the TEC driver with a surge suppresser when using a common line with laboratory power supplies, soldering irons, or other electronic instruments. Avoid using such devices on the same surge suppresser as the laser source.
- Make sure all the cables to the TEC are securely fastened. Avoid "bundling" current source cables with other cables in the laboratory.
- Set current and voltage limits to appropriate levels, following the TEC manufacturer's recommendations (or to just above the expected operating current). Suggestions include setting the compliance voltage no more than 10% above V<sub>f</sub>, and setting the current limit at or below the maximum operating current of the TEC.
- Avoid ground loops.

## 6.3 **TEC Controller Operation**

#### 6.3.1 Thermistor and Thermistor Current Selection

#### 6.3.1.1 Introduction

Choosing the right sensing current depends on the range of temperature the user wants to measure and the resolution required at the highest measured temperature. To correctly set the thermistor current, the user must understand how the thermistor and the 3700 interact.

#### 6.3.1.2 Thermistor Range

Thermistors can span a wide temperature range, but their practical range is limited by their non-linear resistance properties. As the sensed temperature increases, the resistance of the thermistor decreases significantly and the thermistor resistance changes less for an equivalent temperature change. Consider the temperature and sensitivity figures below.

| <u>Temperature</u> | <u>Sensitivity</u> |
|--------------------|--------------------|
| -20°C              | 5600 ohms/°C       |
| 25°C               | 439 ohms/°C        |
| 50°C               | 137 ohms/°C        |

In the 3700 the practical upper temperature limit is the temperature at which the thermistor becomes insensitive to temperature changes. The maximum ADC input voltage of the 3700 limits the lower end of the temperature range. Thermistor resistance and voltage are related through Ohm's Law (V = I x R). The 3700 supplies bias current to the thermistor, and as the resistance changes, a changing voltage signal is available to the thermistor inputs of the 3700. The 3700 is capable of supplying the following bias currents to the thermistor: 10 mA (100 Ohm), 1 mA (1 kOhm), 100  $\mu$ A (10 kOhm), 10  $\mu$ A (100 kOhm), 1  $\mu$ A (1 MOhm). The 3700 will over-range when the input voltage exceeds about 2.5 Volts. Figure 28 graphically shows the lower temperature and upper voltage limits for a typical 10 kOhm thermistor. The practical temperature ranges for a typical 10 K thermistor (a 10 K thermistor has a resistance of 10 k Ohms at 25°C) are given in the table below.

| Sensing Current | <u>Temperature Range</u> |
|-----------------|--------------------------|
| 10 μΑ           | -35 to 40°C              |
| 100 μΑ          | +8 to 80°C               |

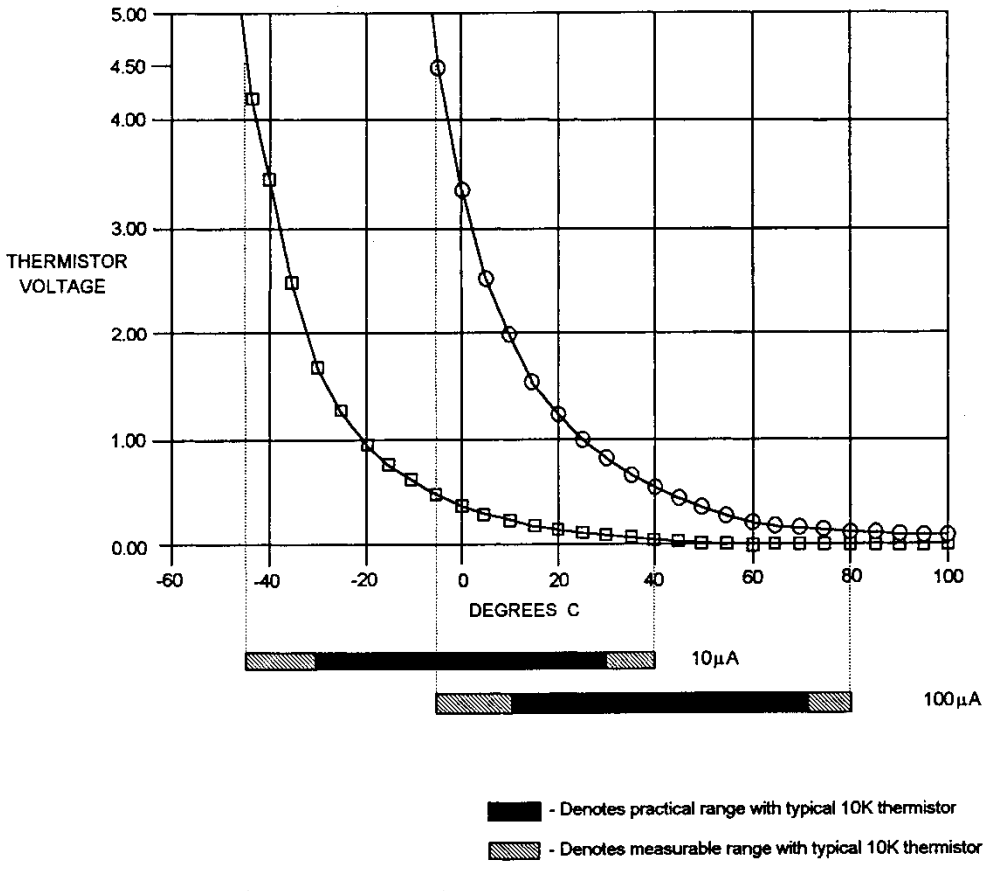

Figure 28 Thermistor Temperature Range

### 6.3.1.3 Temperature Resolution

Measurement resolution must also be considered since the resolution decreases as the thermistor temperature increases. The microprocessor converts this digital number to resistance, stores this resistance, then converts it to a temperature using the Steinhart-Hart equation, and stores this temperature. A temperature change of one degree centigrade will be represented by a greater resistance increase (and therefore more ADC counts) at lower temperatures because of the non-linear resistance of the thermistor. Resolution figures for a typical 10 k $\Omega$  thermistor are given below.

| Temperature | Voltage at 10 µA | Resolution  |
|-------------|------------------|-------------|
| -20 °C      | 56.0 mV/°C       | 0.018 °C/mV |
| 25 °C       | 4.4 mV/°C        | 0.230 °C/mV |
| 50 °C       | 1.4 mV/°C        | 0.700 °C/mV |

For this thermistor, a temperature change from  $-20^{\circ}$ C to  $-19^{\circ}$ C will be represented by 737 ADC counts (if supplied with  $10\mu$ A). The same thermistor will only change about 18 ADC counts from 49°C to 50°C.

#### 6.3.1.4 Selecting Thermistor Current

To select the current setting for a typical 10 k $\Omega$  thermistor, determine the lowest temperature that needs to be sample and select the current according to the range limits given above. If the sampling temperature is below -10°C, the 10 $\mu$ A setting should be used.

With the current set to  $10\mu$ A the best resolution that will seen will be a  $1.0^{\circ}$ C temperature change. If, for example, the lower limit is  $0^{\circ}$ C either setting can be chosen, but there is a tradeoff in terms of resolution. If better than  $0.1^{\circ}$ C measurement resolution is needed then change to  $100\mu$ A.

If high resolution is needed over a narrow range, for a very accurate measurement, set the current setting for the maximum resolution. For example, at a high temperature of 15°C, a resolution of at least 0.05°C is required. This resolution is within the range of either setting, but at the 10 $\mu$ A setting the resolution is only 0.2°C while at the 100  $\mu$ A setting the resolution is better than .05 °C.

Generally, it is best to use the  $100\mu$ A setting for all measurements of  $-10^{\circ}$ C or greater with a  $10k\Omega$  thermistor.

#### 6.3.1.5 Selecting Thermistors

The type of thermistor chosen will depend primarily on the operating temperature range. These guidelines for selecting the range and resolution will apply to any thermistor.  $10k\Omega$  thermistors are generally a good choice for most laser diode applications where high stability is required near room temperatures. Similarly,  $10k\Omega$  thermistors are often a good choice for cooling applications where operating temperatures are from -40°C to room temperature.

If different temperature range is required or the accuracy needed can't be achieved with either current setting, select another thermistor. Thermistor temperature curves, supplied by the manufacturer, show the resistance versus temperature range for many other thermistors. Contact a Newport application engineer with the specific application.

#### 6.3.1.1 The Steinhart-Hart Equation

The Steinhart-Hart equation is used to derive temperature from the non-linear resistance of an NTC (Negative Temperature Coefficient) thermistor.

The following section contains an explanation of the Steinhart-Hart equation and the values of these constants for some common thermistors.

Two terminal thermistors have a non-linear relationship between temperature and resistance. The resistance versus temperature characteristics for a family of similar thermistors is shown in **Error! Reference source not found.** It has been found empirically that the resistance versus temperature relationship for most common negative temperature coefficient (NTC) thermistors can be accurately modeled by a polynomial expansion relating the logarithm of resistance to inverse temperature. The Steinhart-Hart equation is one such expression and is given as follows:

$$\frac{1}{T} = C_1 + C_2(LnR) + C_3(LnR)^3 \qquad (Eq.1)$$

where T is in Kelvin. To convert T to °C, subtract 273.15.

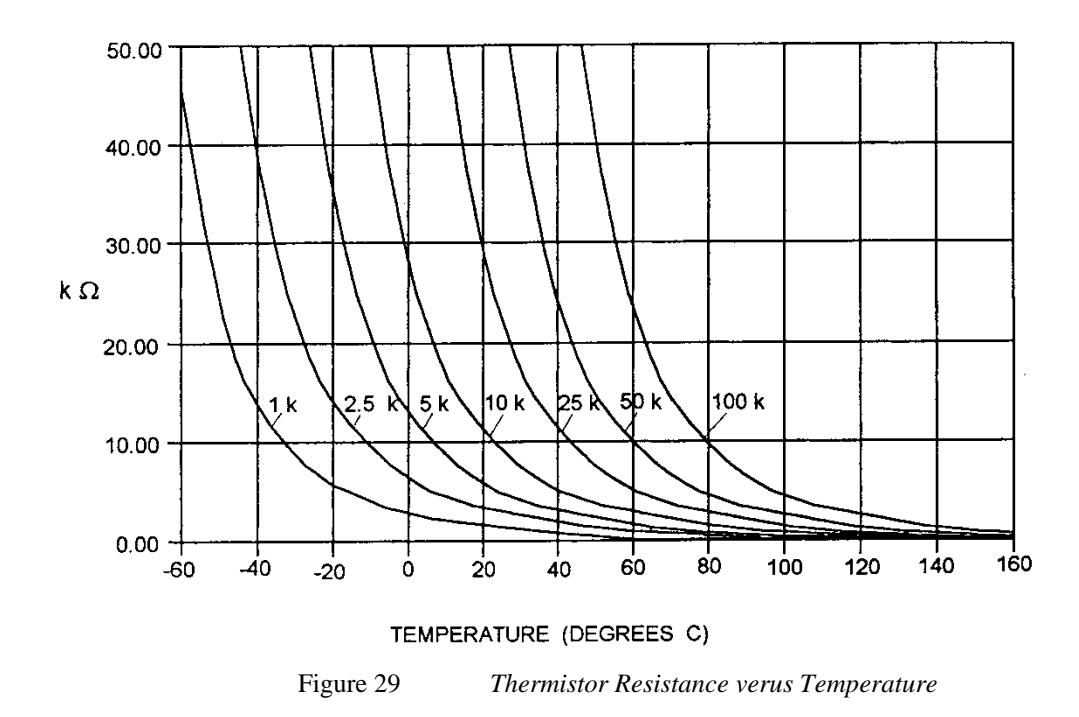

Once the three constants  $C_1$ ,  $C_2$ , and  $C_3$  are accurately determined, only small errors in the calculation of temperature over wide temperature ranges exist. The equation will produce temperature calculation errors of less than 0.01°C over the range -20 °C to 50 °C.

The constants  $C_1$ ,  $C_2$ , and  $C_3$  are expressed in the form n.nnnn, simplifying entry into the 3700.

#### 6.3.1.2 Table of Constants

Common thermistors and the appropriate calibration constants for the temperature range -20 °C to 50 °C are listed in **Error! Reference source not found.**. The Model 3700 uses the BetaTHERM 10K3 thermistor values by default.

| Manufacturer    | $C_1 * 10^{-3}$ | $C_2 * 10^{-4}$ | $C_3 * 10^{-7}$ |
|-----------------|-----------------|-----------------|-----------------|
| BetaTHERM 10K3  | 1.129241        | 2.341077        | 0.877547        |
| BetaTHERM 0.1K1 | 1.942952        | 2.989769        | 3.504383        |
| BetaTHERM 0.3K1 | 1.627660        | 2.933316        | 2.870016        |
| BetaTHERM 1K2   | 1.373419        | 2.771785        | 1.999768        |
| BetaTHERM 1K7   | 1.446659        | 2.682454        | 1.649916        |
| BetaTHERM 2K3   | 1.498872        | 2.379047        | 1.066953        |
| BetaTHERM 2.2K3 | 1.471388        | 2.376138        | 1.051058        |
| BetaTHERM 3K3   | 1.405027        | 2.369386        | 1.012660        |
| BetaTHERM 5K3   | 1.287450        | 2.357394        | 0.950520        |
| BetaTHERM 10K3  | 1.129241        | 2.341077        | 0.877547        |
| BetaTHERM 10K4  | 1.028444        | 2.392435        | 1.562216        |
| BetaTHERM 30K5  | 0.933175        | 2.213978        | 1.263817        |
| BetaTHERM 30K6  | 1.068981        | 2.120700        | 0.901954        |
| BetaTHERM 50K6  | 0.965715        | 2.106840        | 0.858548        |
| BetaTHERM 100K6 | 0.827111        | 2.088020        | 0.805620        |

Table 10Thermistor Constants

### 6.3.2 AD590 and LM335

#### 6.3.2.1 General

The 3700 uses two constants ( $C_1$  and  $C_2$ ) for calibrating the two linear thermal sensing devices, the AD590 and the LM335.  $C_1$  is used as the zero offset value, and  $C_2$  is used as the slope or gain adjustment. Therefore,  $C_1$  has a nominal value of 0, and  $C_2$  has a nominal value of 1 when using the AD590 or LM335. In order to calibrate a linear sensor device, the sensor must be operated at an accurately known, stable temperature. For example, the sensor may be calibrated at 0 °C if the sensor is placed in ice water until its temperature is stable. A highly accurate temperature probe, thermometer, environmental chamber, etc., may also be used to determine the known temperature for calibration.

#### 6.3.2.2 AD590 Sensor

The AD590 is a linear thermal sensor that acts as a current source. It produces a current, i, which is directly proportional to absolute temperature, over its useful range (-50 °C to + 150 °C). This nominal value can be expressed as:

$$i = 1 \frac{\mu A}{K}$$

where i is the nominal current produced by the AD590, and K is in Kelvin. The 3700 uses i to determine the nominal temperature,  $T_n$ , by the formula:

$$T_n = \left(\frac{i}{1\frac{\mu A}{K}}\right) - 273.15$$

where  $T_n$  is in °C.

The displayed temperature

$$T_d = C_1 + (C_2 * T_n)$$

is then computed, where  $C_1$  and  $C_2$  are the constants stored in the 3700 for the AD590. The tolerances of AD590 sensors vary, but typically, without adjusting  $C_1$  and  $C_2$ , the temperature accuracy is  $\pm 1^{\circ}$ C over its rated operating range. However, the AD590 is not perfectly linear, and even with  $C_1$ accurately known there is a non-linear absolute temperature error associated with the device. This non-linearity is shown in **Error! Reference source not found.**, reprinted from Analog Devices specifications, where the error associated with  $C_1$  is assumed to be zero.

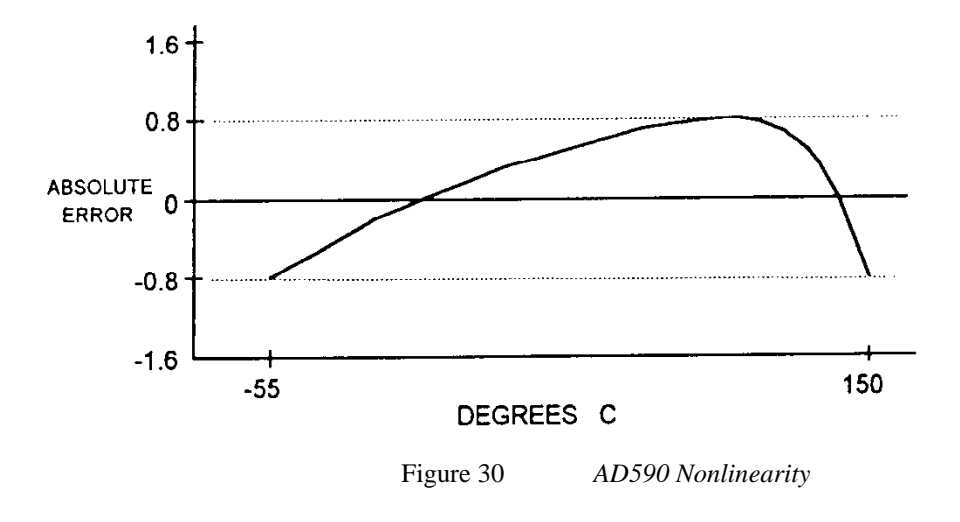

If a maximum absolute error of  $0.8^{\circ}$ C is tolerable, the one point calibration of C<sub>1</sub> should be used. If a greater accuracy is desired, the two point method of determining C<sub>1</sub> and C<sub>2</sub> should be used. Note that the absolute error curve is

non-linear, therefore the constant  $C_2$  will vary for different measurement points.

A resistance of  $<100k\Omega$  must be present across pins 4 and 11 of the rear penal I/O connector (aux thermistor) for noise free AD590 measurement. This impedance can be provided by the  $10k\Omega$  terminating connector shipped with the product, or used with an external thermistor.

#### 6.3.2.3 LM335 Sensor

The LM335 is a linear thermal sensor that acts as a voltage source. It produces a voltage, v, which is directly proportional to absolute temperature, over its useful range (-40°C to + 100°C). This nominal value can be expressed as:

$$v = 10 \frac{mV}{K}$$

where *v* is the voltage produced by the LM335 and K is Kelvin.

The 3700 uses v to determine the nominal temperature,  $T_n$ , by the formula:

$$T_n = \left(\frac{v}{10 \ \frac{mV}{K}}\right) - 273.15$$

where  $T_n$  is in °C.

The temperature,  $T_d$ , which is displayed by the 3700 is calculated as follows:

$$T_d = C_1 + (C_2 * T_n)$$

where  $C_1$  and  $C_2$  are the constants stored in the 3700 for the LM335.

When the LM335 is calibrated to 25°C,  $C_1 = 0$  and  $C_2 = 1$ , and the temperature accuracy is typically  $\pm 0.5$ °C over the rated operating range. However, the LM335 is not perfectly linear, and even with  $C_1$  accurately known there is a non-linear absolute temperature error associated with the device. This non-linearity caused error is typically  $\pm 0.3$ °C, with the error associated with  $C_1$  assumed to be zero.

If a maximum absolute error of  $\pm 0.3^{\circ}$ C can be tolerated, the one point calibration of C<sub>1</sub> should be used. If a greater accuracy is desired, the two point method of determining C<sub>1</sub> and C<sub>2</sub> should be used. Note however, the absolute error associated with the constant C<sub>2</sub> may vary over different temperature ranges.

#### 6.3.2.4 Determining C<sub>1</sub> and C<sub>2</sub> for the AD590 and LM335

The nominal values of  $C_1$  and  $C_2$  are 0 and 1, respectively, for both types of devices. These values should be used initially for determining  $C_1$  and  $C_2$  in the methods described below.

The One Point method is easiest, but it ignores the non-linearity of the device. It is most useful when a high degree of temperature accuracy is not required.

The Two Point method can achieve a high degree of accuracy over a narrower operating temperature range, but requires two accurate temperature measurements.

#### **One Point Calibration Method**

The accuracy of this procedure depends on the accuracy of the externally measured temperature. It is used to determine the zero offset of the device, and it assumes that the gain (slope) is known.

- 1. Allow the 3700 to warm up for at least one hour. Select the desired sensor type in the setup menu.
- 2. Set the C1 parameter to zero. Set the C2 parameter to 1.
- 3. Place the sensor at an accurately known and stable temperature,  $T_a$ . Connect the sensor to the 3700 for normal Constant temperature operation. Allow the 3700 to stabilize at the known temperature,  $T_a$  and read the displayed temperature,  $T_d$ .
- 4. Determine the new value of C1 from the formula:

$$C_1 = T_a - T_d$$

5. Enter the new  $C_1$  value.

#### **Two Point Calibration Method**

The accuracy of this procedure depends on the accuracy of the externally measured temperature. It is used to determine the zero offset of the device and the gain (slope).

- 1. Allow the 3700 to warm up for at least one hour. Select the desired sensor type in the setup menu.
- 2. Set the  $C_1$  parameter to zero. Set the  $C_2$  parameter to 1.
- 3. Place the sensor at an accurately known and stable temperature,  $T_{a1}$ . Connect the sensor to the 3700 for normal Constant temperature operation. Allow the 3700 to stabilize at the known

temperature,  $T_{a1}$  and read the displayed temperature,  $T_{d1}$ . Record these values.

- 4. Repeat Step 3 for another known temperature,  $T_{a2}$ , and the corresponding displayed temperature,  $T_{d2}$ . The two known temperatures should at the bounds of the intended operating range. For best results, make the range between  $T_{a1}$  and  $T_{a2}$  as narrow as possible.
- 5. Determine the new value of  $C_1$  and  $C_2$  from the following calculations.

$$C_2 = \left(\frac{T_{a1} - T_{a2}}{T_{d1} - T_{d2}}\right) \qquad C_1 = T_{a1} - (T_{d1} * C_2)$$

6. Enter the new  $C_1$  and  $C_2$  values.

### 6.3.3 RTD Sensors

The following equation is used in temperature to resistance conversions:

$$R_T = R_0 [1 + (C_1 * T) + (C_2 * T^2) + (C_3 + (T - 100) * T^3)] \text{ for } T < 0^{\circ}C$$
  

$$R_T = R_0 [1 + (C_1 * T) + (C_2 * T^2)] \text{ for } T \ge 0^{\circ}C$$

where:  $R_T$  is the resistance in  $\Omega$  at temperature T.

T is the temperature in °C.

#### 6.3.3.1 RTD Constants

The constants entered for an RTD depend on the type of curve it has. **Error! Reference source not found.** shows three standard types.

| Curve      | TCR<br>(Ω/Ω/°C) | <b>C</b> <sub>1</sub>   | $C_2$                     | <b>C</b> <sub>3</sub>     | $\mathbf{R}_{0}$ |
|------------|-----------------|-------------------------|---------------------------|---------------------------|------------------|
| Laboratory | .003926         | 3.9848x10 <sup>-3</sup> | -0.58700x10 <sup>-6</sup> | -4.0000x10 <sup>-12</sup> | 100.00           |
| US         | .003910         | 3.9692x10 <sup>-3</sup> | -0.58495x10 <sup>-6</sup> | -4.2325x10 <sup>-12</sup> | 100.00           |
| European   | .003850         | 3.9080x10 <sup>-3</sup> | -0.58019x10 <sup>-6</sup> | -4.2735x10 <sup>-12</sup> | 100.00           |

Table 11RTD Constants

The R<sub>0</sub> constant also applies for RTD sensors. It is the RTD value at 0° C and is nominally 100.00  $\Omega$ , but can be varied from 95.00  $\Omega$  to 105.00  $\Omega$ .

This page is intentionally left blank

# 7 Tips and Techniques

## 7.1 Introduction

This section explains operational details of the Model 3700 Temperature Controller and provides application examples.

## 7.2 TEC Limits

The TEC driver has several limits to protect the TEC from damage. The limits include current and compliance voltage.

## 7.2.1 Current Limit

There are two types of current limit:

- In the first type, the TEC controller processor does not allow the driver output to exceed the limit's set point via front panel or USB command. This form of limiting is called the **soft limit**, and does not affect the operation of the TEC except to limit the drive current.
- In the second type, the high-speed DSP processor monitors the actual TEC current and if that exceeds the limit set point for any reason then the output is immediately shut down. This form of limit is called the **hard limit**. The TEC will always be shut down on a hard limit.

## 7.2.2 Voltage Limit

The control processor continuously monitors output condition and prevents overdriving the TEC voltage. When the voltage limit is reached, the output current is shut off to prevent damage to the TEC.

### 7.2.3 Operating at or Near Io and Vte Limits

Because of the sensitivity of the limit circuits, operating at or near the limit unless necessary is not recommended. AC line transients, RF interference, or static can be enough to trigger these limits. Triggers for hard limits and voltage compliance limits vary, but can include the following:

- Static discharges, which may cause enough noise to trigger the circuit.
- Turning on the laser when its set point is at or near the limit. Turning on the output with the set point at the limit can cause a small overshoot in the drive current, which the limit circuitry may pick up as a hard limit and shut down the laser.

## 7.3 Grounding a TEC

The laser outputs are isolated from earth (chassis) ground. Isolating the TEC case avoids damaging the device from multiple ground loop potentials, AC transients, or static discharge. Since test equipment probes, signal sources, and package mounts are often partially earth grounded, it is often necessary to also bond the device case to earth ground. It is strongly recommended that a single point ground scheme be established, specifically at the binding post. This will help minimize noise, transients, and ground loop hazards. Be sure to include any signal generators in he ground circuit.

## CAUTION

Do not connect the temperature sensor to Earth Ground at the same time with grounding either TE+ or TE-. Only one connection to ground is accepted. Failure to do so may result in the unit malfunction or/and damage. Be careful when connecting other instruments to 3700 Temperature Controller, as they may have their ground connected to the Earth Ground.

For example, oscilloscopes have the probe ground connected to Earth Ground. If either TE+ or TE- is already connected to Earth Ground, the oscilloscope may bring the second connection, causing malfunction or damage.

If there are additional questions about the earth grounding method, contact a Newport applications engineer.

# 8 Maintenance and Service

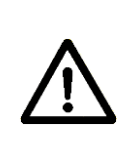

## WARNING

There are no user serviceable parts inside the Model 3700 Temperature Controller. Work performed by persons not authorized by Newport Corporation will void the warranty.

## 8.1 Enclosure Cleaning

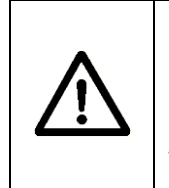

#### WARNING

Before cleaning the enclosure of the Model 3700 Temperature Controller, the AC power cord must be disconnected from the wall socket.

The source enclosure should only be cleaned with a mild soapy water solution applied to a damp lint-free cloth. Do not use an acetone or alcohol solution; this will damage the finish of the enclosure.

## 8.2 Obtaining Service

The Model 3700 TEC Driver contains no user serviceable parts. To obtain information regarding factory service, contact Newport Corporation or a Newport representative. Please have the following information available:

- 1. Instrument model number (on the rear panel)
- 2. Instrument serial number (on rear panel or bottom of enclosure)
- 3. Description of the problem.

If the instrument is to be returned to Newport Corporation, a Return Material Authorization number will be issued, which should be referenced in shipping documents. Please fill out a copy of the service form, located on the following page, and have the information ready when contacting Newport Corporation. Return the completed service form with the instrument.

# 8.3 Service Form

|                            |                                       | Newport Corporation U.S.A.<br>Office: 800-222-6440<br>FAX: 949/253-1479 |  |  |
|----------------------------|---------------------------------------|-------------------------------------------------------------------------|--|--|
| Experience   Solutions     |                                       |                                                                         |  |  |
| Name(Please obtain         | RMA# prior to return of item)         | RMA #                                                                   |  |  |
| Company<br>(Please obtain  | RMA # prior to return of item)        |                                                                         |  |  |
| Address                    |                                       | Date                                                                    |  |  |
| Country                    | Phone Number                          |                                                                         |  |  |
| P.O. Number                | FAX Number                            |                                                                         |  |  |
| Item(s) Being Returned:    |                                       |                                                                         |  |  |
| Model #                    | Serial #                              |                                                                         |  |  |
| Description                |                                       |                                                                         |  |  |
| Reason for return of goods | s (please list any specific problems) | :                                                                       |  |  |
|                            |                                       |                                                                         |  |  |
|                            |                                       |                                                                         |  |  |
|                            |                                       |                                                                         |  |  |
|                            |                                       |                                                                         |  |  |
|                            |                                       |                                                                         |  |  |

# 9 Appendix A – Error Messages

# 9.1 Introduction

The communication errors can be retrieved with the following commands: ERR? or ERRSTR?. The descriptions of the returned errors are detailed in the next sections.

## 9.2 Error Description

A description of error codes and corresponding error strings generated by the TEC Driver is given below:

| Error<br>Code | Error String           | Description                                                                                                    |
|---------------|------------------------|----------------------------------------------------------------------------------------------------|
| 0             | NO ERROR               | No error exists in the error buffer                                                                                                    |
| 116           | SYNTAX ERROR           | This error is generated when the instrument receives a command that cannot be processed.                                                                                                    |
|               |                        | Some typical causes:                                                                                                    |
|               |                        | a. Using ASCII characters outside of a string constant that are not defined by the command language syntax.                                                                                                    |
|               |                        | b. Missing space between a set command and parameter.                                                                                                    |
|               |                        | c. Missing "?" character in case of query                                                                                                    |
| 126           | WRONG NUM OF<br>PARAMS | This error is generated when the instrument is unable to<br>process a command due to a mismatch between the number<br>of parameters received and the number of parameters<br>required for the command.                                                                                                    |
| 200           | REMOTE MODE            | This error is generated when the instrument is in REMOTE mode and the user tries to change settings using front panel.                                                                                                    |
| 201           | VALUE OUT OF<br>RANGE  | This error is generated when the instrument is unable to<br>process a command because the parameter value received is<br>out of range of the acceptable values for the command.                                                                                                    |
| 402           | SENSOR OPEN            | The output has been turned OFF because the input voltage<br>from AD590 sensor is less than -0.50V or voltage from<br>LM335 sensor is greater than 1.50V. Once the fault is<br>corrected, "TEC:OUTput 1" command must be issued to<br>clear the error indication, and to restore current to the TE<br>module. |
| 405           | VOLTAGE LIMIT          | The output has been turned OFF because the forward voltage<br>drop of a TE module exceeds the compliance voltage<br>specified in the Specification table. Once the fault is                                                                                                    |

|     |                  | corrected, "TEC:OUTput 1" command must be issued to            |
|-----|------------------|----------------------------------------------------------------|
|     |                  | clear the error indication, and to restore current to the TE   |
|     |                  | module.                                                        |
| 406 | RESISTANCE LIMIT | The output has been turned OFF because the measured            |
|     |                  | resistance/reference value is either less than or greater than |
|     |                  | the specified RLO and RHI limits respectively.                 |
|     |                  | "TEC:OUTput 1" command must be issued to clear the error       |
|     |                  | indication, and to restore current to the TE module.           |
| 407 | TEMPERATURE      | The output has been turned OFF because the measured            |
|     | LIMIT            | temperature value is either less than or greater than the      |
|     |                  | specified TLO and THI limits respectively. "TEC:OUTput 1"      |
|     |                  | command must be issued to clear the error indication, and to   |
|     |                  | restore current to the TE module.                              |
| 409 | SENSOR CHANGE    | The output has been turned OFF because the feedback sensor     |
|     |                  | type was changed either through the setup menu on front        |
|     |                  | panel or through PC communication (TEC:SENsor                  |
|     |                  | command).                                                      |
| 415 | SENSOR SHORT     | The output has been turned OFF because the input voltage       |
|     |                  | from AD590 sensor is greater than 1.50V or voltage from        |
|     |                  | LM335 sensor is less than –0.50V. Once the fault is            |
|     |                  | corrected, "TEC:OUTput 1" command must be issued to            |
|     |                  | clear the error indication, and to restore current to the TE   |
|     |                  | module.                                                        |
| 419 | MODE CHANGE      | The output has been turned OFF because a mode change was       |
|     |                  | commanded using either "TEC:MODE:Ite" or                       |
|     |                  | "TEC:MODE:R" or "TEC:MODE:T" commands or through               |
|     |                  | front-panel interface.                                         |
| 420 | INTERLOCK ERROR  | The output has either been turned OFF or cannot be turned      |
|     |                  | ON because the instrument detected a TE module disconnect.     |
| 434 | SENSOR           | This error is generated when user tries to set custom          |
|     | MISMATCH         | thermistor sensor rating using TEC:THERM command, but          |
|     |                  | the sensor type is not a Custom Thermistor.                    |
| 901 | SYSTEM OVER      | The output has been turned OFF because the temperature         |
|     | TEMP             | inside the instrument has exceeded safe levels. Please allow   |
|     |                  | the unit to cool down before turning the output ON again.      |

# Newport Corporation Worldwide Headquarters

1791 Deere Avenue Irvine, CA 92606

(In U.S.): 800-222-6440 Tel: 949-863-3144 Fax: 949-253-1680

Internet: sales@newport.com

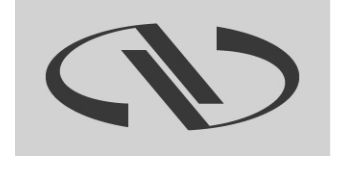

Experience | Solutions

Visit Newport Online at: www.newport.com

Newport Corporation, Irvine, California; Evry and Beaune-La-Rolande, France have all been certified compliant with ISO 9001 by the British Standards Institution. Mountain View, California is DNV certified.

Printed in U.S.A.